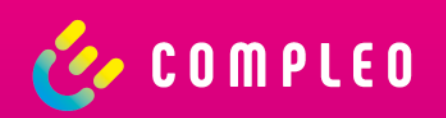

# Hilfestellung für Compleo eBOX smart, professional & touch

Compleo Charging Technologies GmbH | Dortmund 2022

## Im Überblick

Diese Guideline soll der direkten Behandlung in verschiedenen Störungsfällen mit der Compleo eBOX smart, professional und touch der Generation 3.0 dienen.

Sollte keiner der aufgelisteten Störungsfälle bei Ihnen vorliegen oder in dieser Guidline geschildert werden, melden Sie sich gerne beim Compleo Charging TechnologiesService unter:

→ 0800 / 22 55 793 oder <u>servicedesk@compleo-cs.com</u>

#### Hinweis:

• Alle unterstrichenen Passagen sind direkte Verknüpfungen auf die entsprechende Folie.

6.

- 1 Ich habe Schwierigkeiten bei der Einrichtung
- 2 In der App werden meine Ladedaten nicht angezeigt
- 3 Meine eBOX reagiert nicht und ich kann nicht laden Privates Laden
- 4 <u>Meine eBOX reagiert nicht und ich kann nicht laden –</u> <u>Nutzung des Compleo eOPERATE-Portals</u>

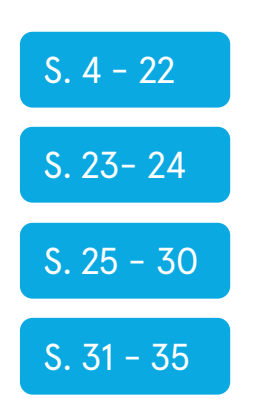

#### 1 Ich habe Schwierigkeiten bei der Einrichtung App-Ansicht

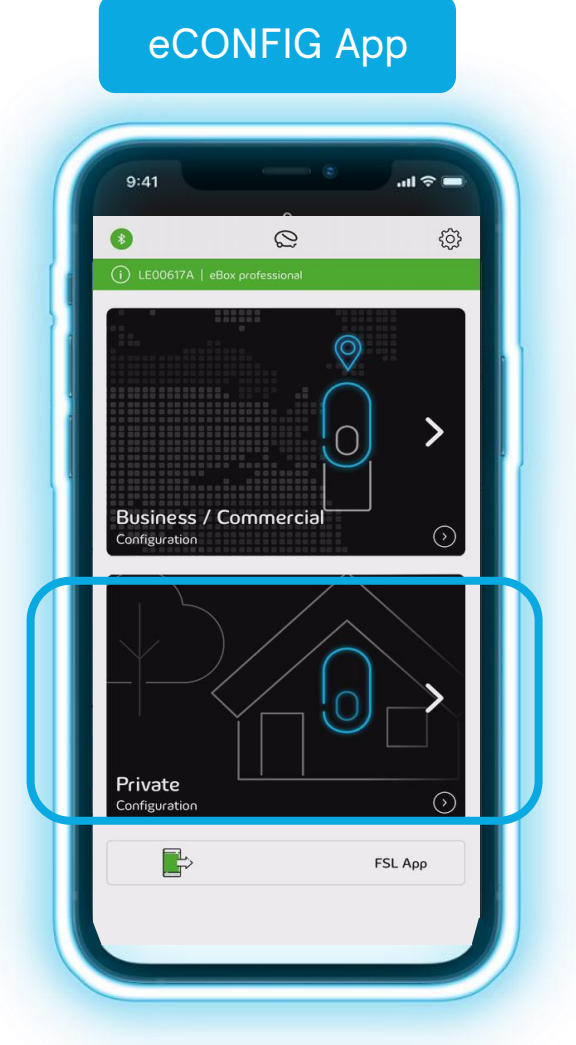

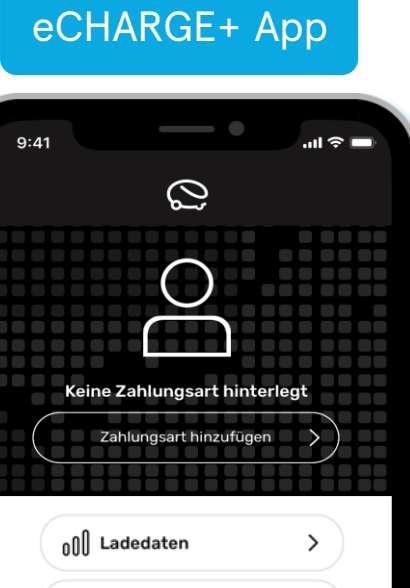

Image: display state

Image: display state

Image: display state

Image: display state

Image: display state

Image: display state

Image: display state

Image: display state

Image: display state

Image: display state

Image: display state

Image: display state

Image: display state

Image: display state

Image: display state

Image: display state

Image: display state

Image: display state

Image: display state

Image: display state

Image: display state

Image: display state

Image: display state

Image: display state

Image: display state

Image: display state

Image: display state

Image: display state

Image: display state

Image: display state

Image: display state

Image: display state

Image: display state

Image: display state

Image: display state

Image: display state

Image: display state

Image: display state

Image: display state

Image: display state

Image: display state

Image: display state

Image: display state

Image: display state

Image: display state

Image: display state

Image: display state

Image: display state

Image: display state

Image: display state

### Ich habe Schwierigkeiten bei der Einrichtung

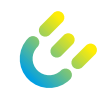

#### a Meine eBOX hat keine Verbindung zum Backend

- b Bluetooth-Verbindung kann nicht aufgebaut werden
- c <u>RFID-Karte einrichten bei neuer eBOX</u>
- d <u>RFID-Karte hinzufügen</u>
- e <u>Einrichtung Compleo eCONFIG abgebrochen</u>
- f <u>Einrichtung für zuhause Laden abgebrochen</u>

| S. 6 - 12  |
|------------|
| S. 13- 14  |
| S. 15 - 18 |
| S. 19 - 20 |
| S. 21      |
| S. 22      |

#### a Meine eBOX hat keine Verbindung zum Backend

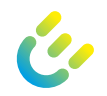

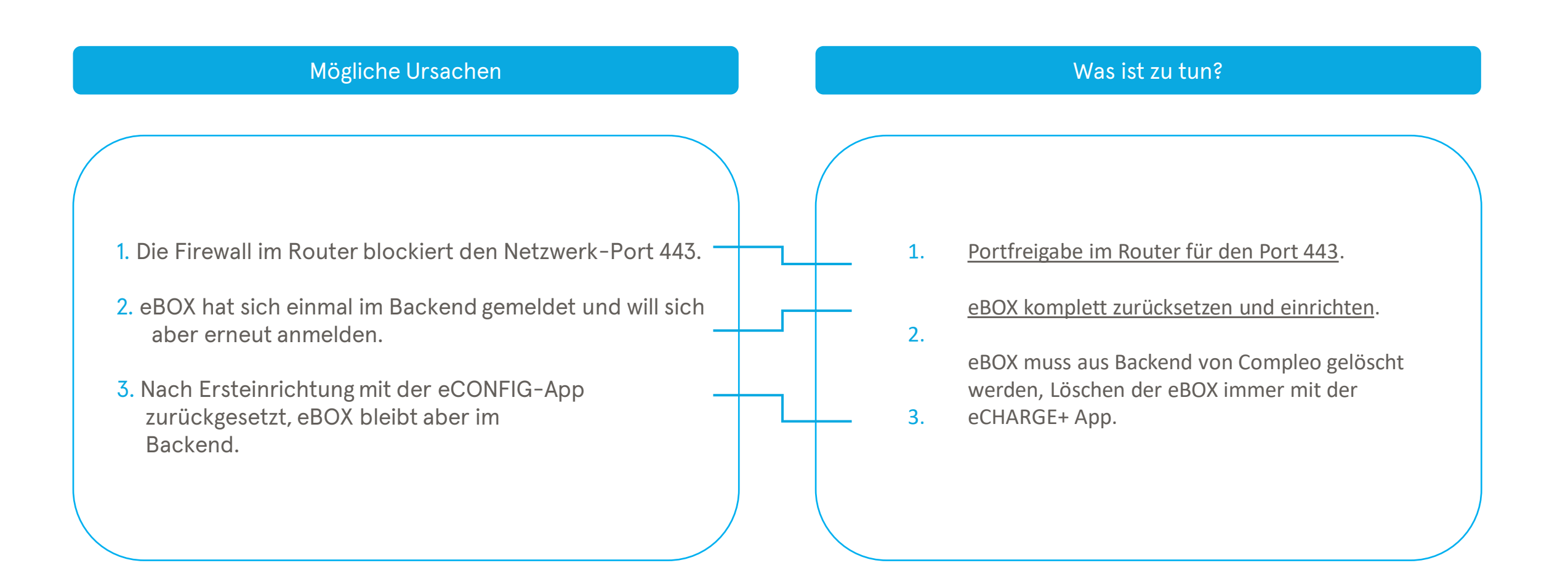

#### Was ist zu tun? - Portfreigabe

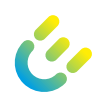

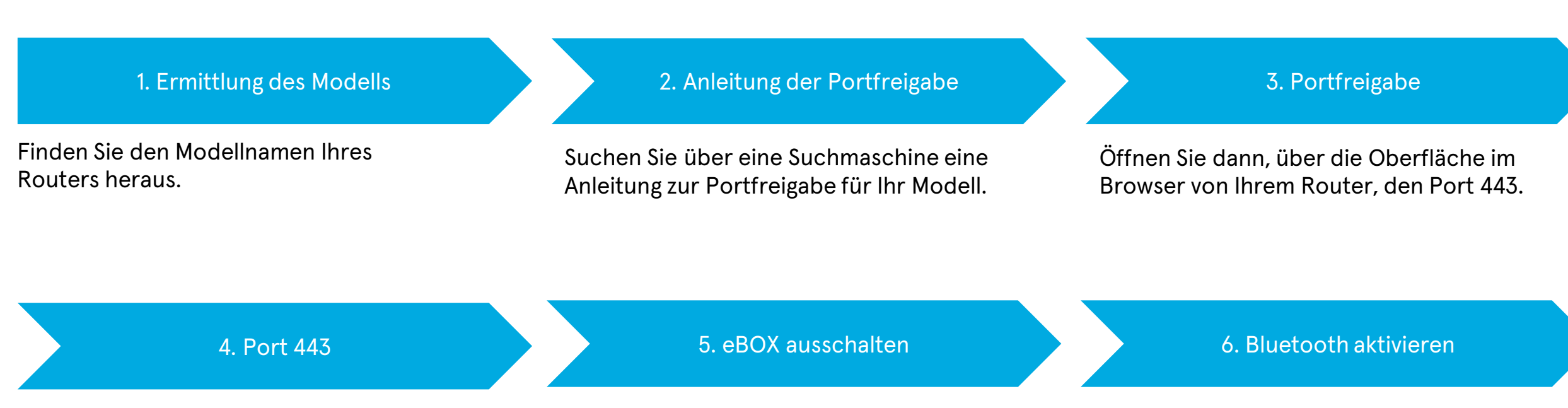

Stellen Sie sicher, dass der Port 443 in Ihrer Firewall freigegeben ist. Schalten Sie die eBOX für eine Minute stromlos, danach startet die eBOX neu.

Sobald auf der eBOX das User-Interface aufleuchtet, drücken Sie den Bluetooth-Button für 3-5 Sekunden, sodass ein blaues Bluetooth-Zeichen aufleuchtet.

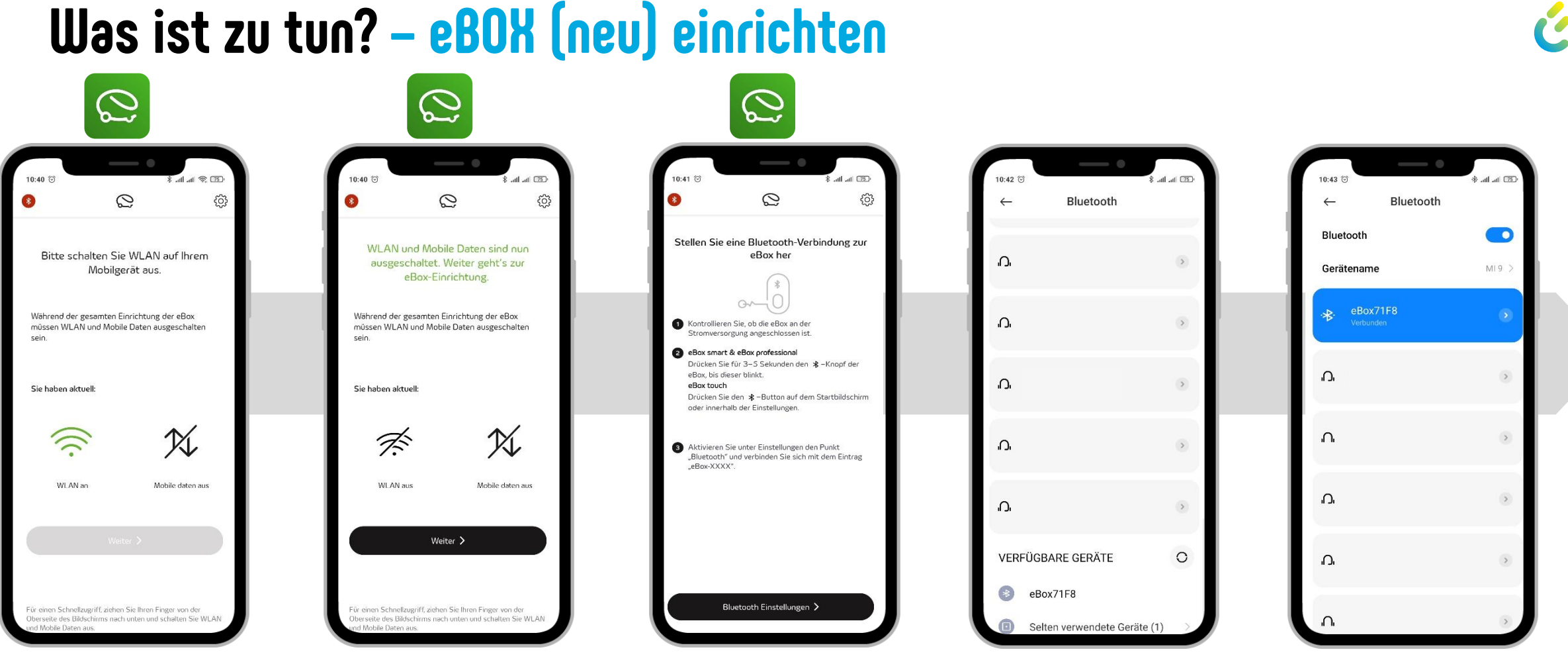

1. Öffnen Sie die eCONFIG App, schalten Sie Bluetooth ein – und WLAN und die mobilen Daten aus.

 Klicken Sie nun auf "Weiter".

3. Schalten Sie Bluetooth an Ihrer eBOX ein, wie oben in der App beschrieben.

4. Wählen Sie die eBOX aus und verbinden Sie sich. 5. Die eBOX wird als verbundenes Gerät angezeigt

### Was ist zu tun? – eBOX (neu) einrichten

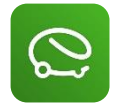

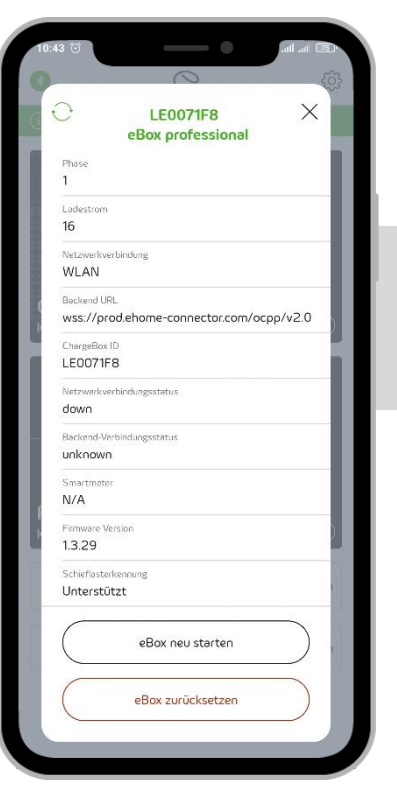

6. Klicken Sie auf "eBOX zurücksetzen", nun startet die eBOX neu.

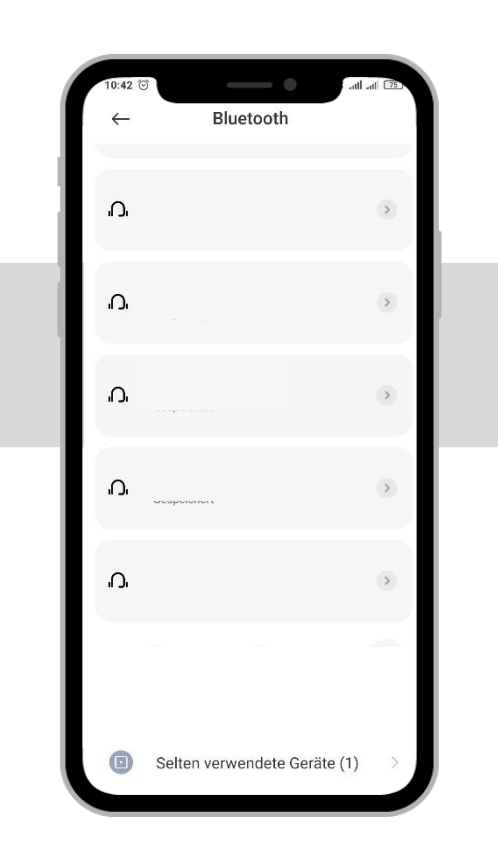

7. Entfernen Sie die Bluetooth-Kopplung, bzw. entfernen Sie die eBOX aus der Geräteliste

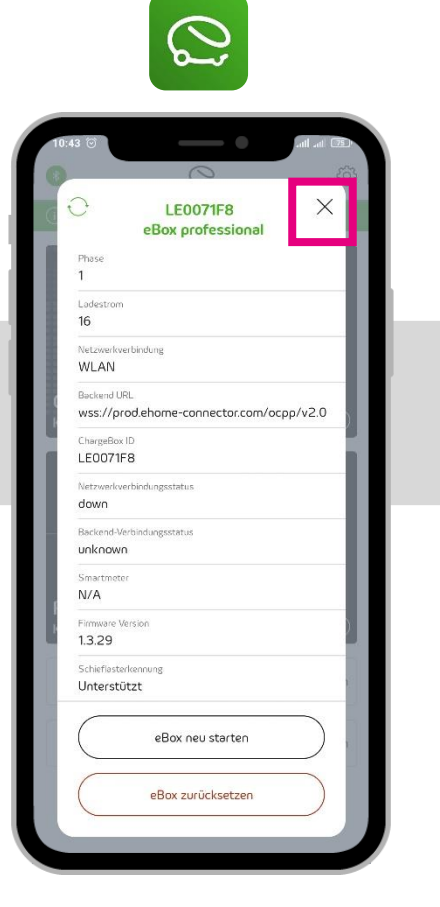

8. Wiederholen Sie die Schritte 1-5 und klicken Sie auf das oben angezeigte "X" zum schließen des Fensters.

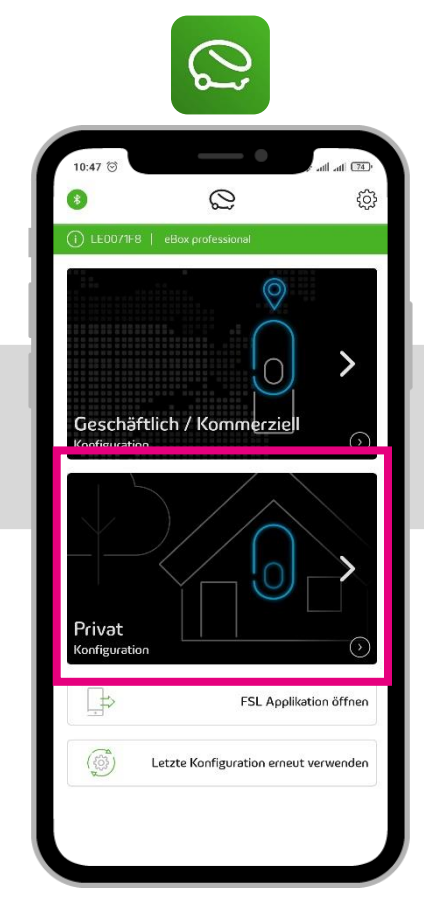

 Wählen Sie nun "Privat" aus.

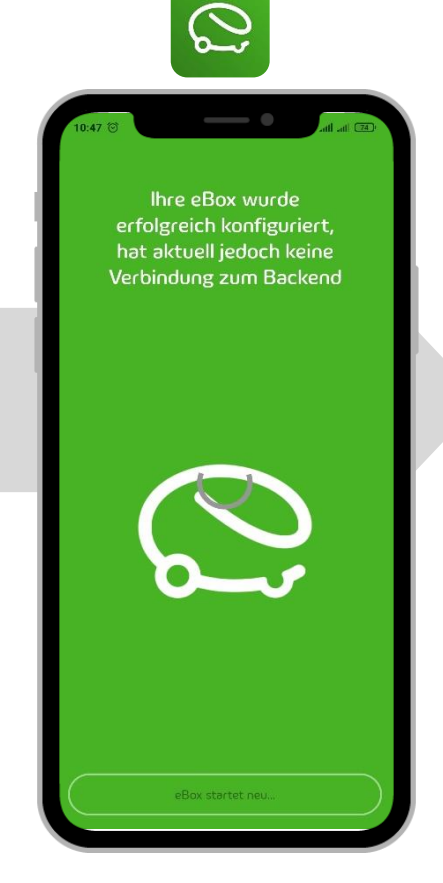

10. Nun startet Ihre eBOX neu. Öffnen Sie jetzt die eCHARGE+ App.

#### Was ist zu tun? – eBOX (neu) einrichten

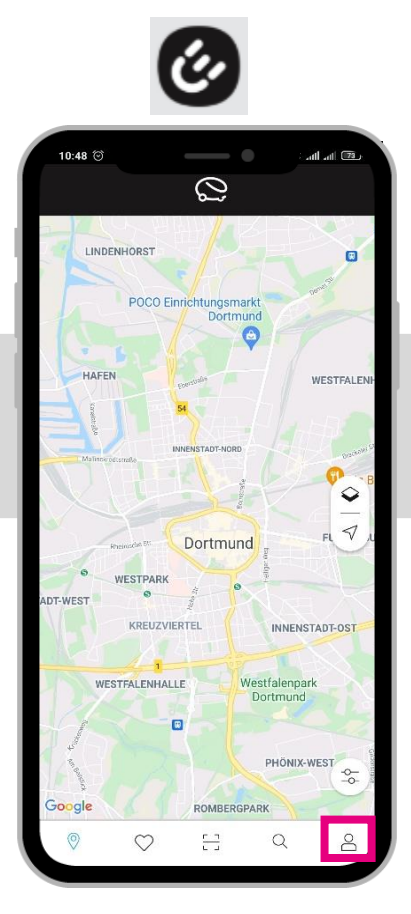

11. Klicken Sie auf das "Profil-Symbol" unten rechts.

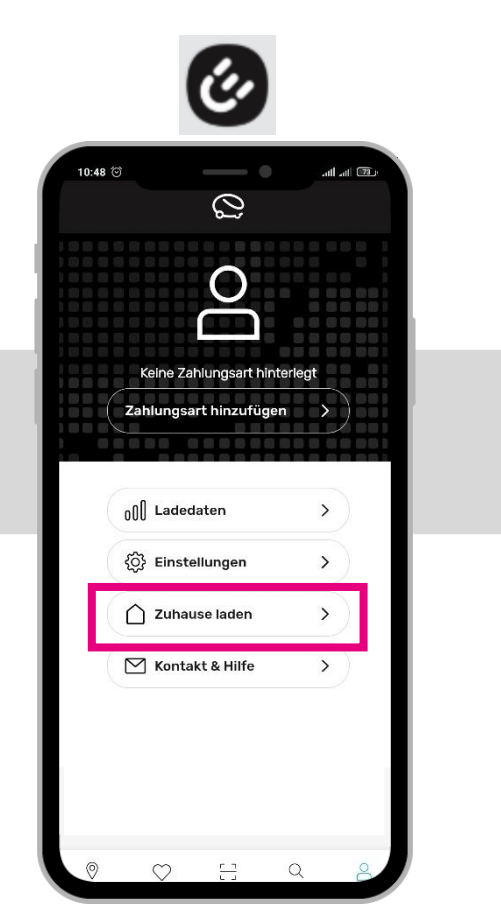

- 12. Klicken Sie auf "Zuhause laden".
- if 13. Fi . eBOX

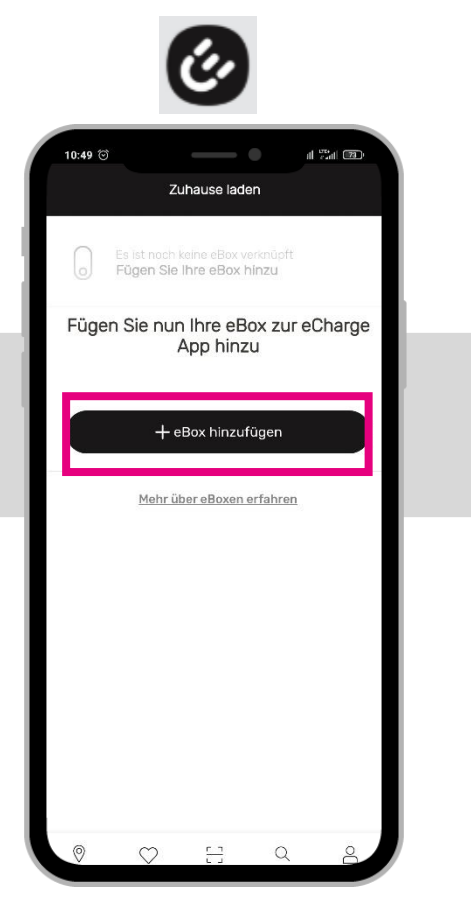

13. Fügen Sie eine eBOX hinzu.

14. Schalten Sie Bluetooth wieder an – und WLAN und die mobilen Daten aus.

Für einen Schnellzugriff, ziehen Sie Ihren Finger von der Oberseite des Bildschirms nach unten und schalten Sie

WLAN und Mobile Daten aus.

10:49 ତ

sein

Sie haben aktuell:

Ŕ

WLAN

aus

all "at (73)

eBox hinzufügen

Bitte schalten Sie Mobile Daten auf

Ihrem Mobilgerät aus.

Während der gesamten Einrichtung der eBox

müssen WLAN und Mobile Daten ausgeschalten

Mobile Daten

an

X

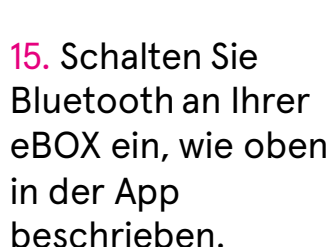

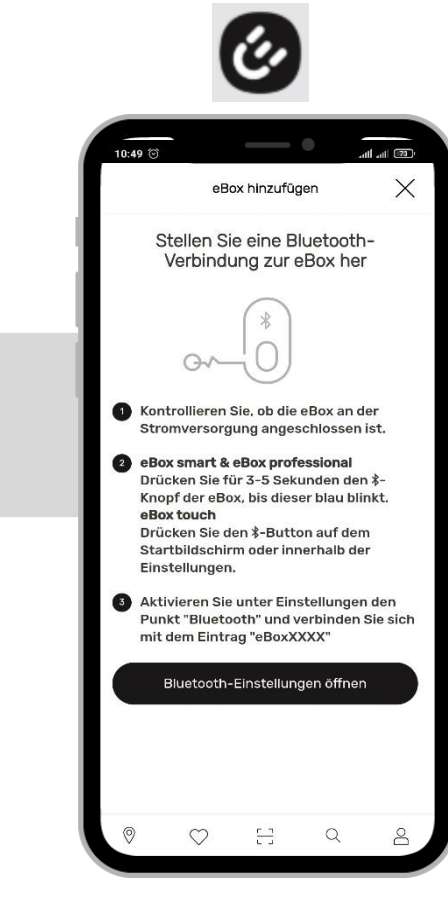

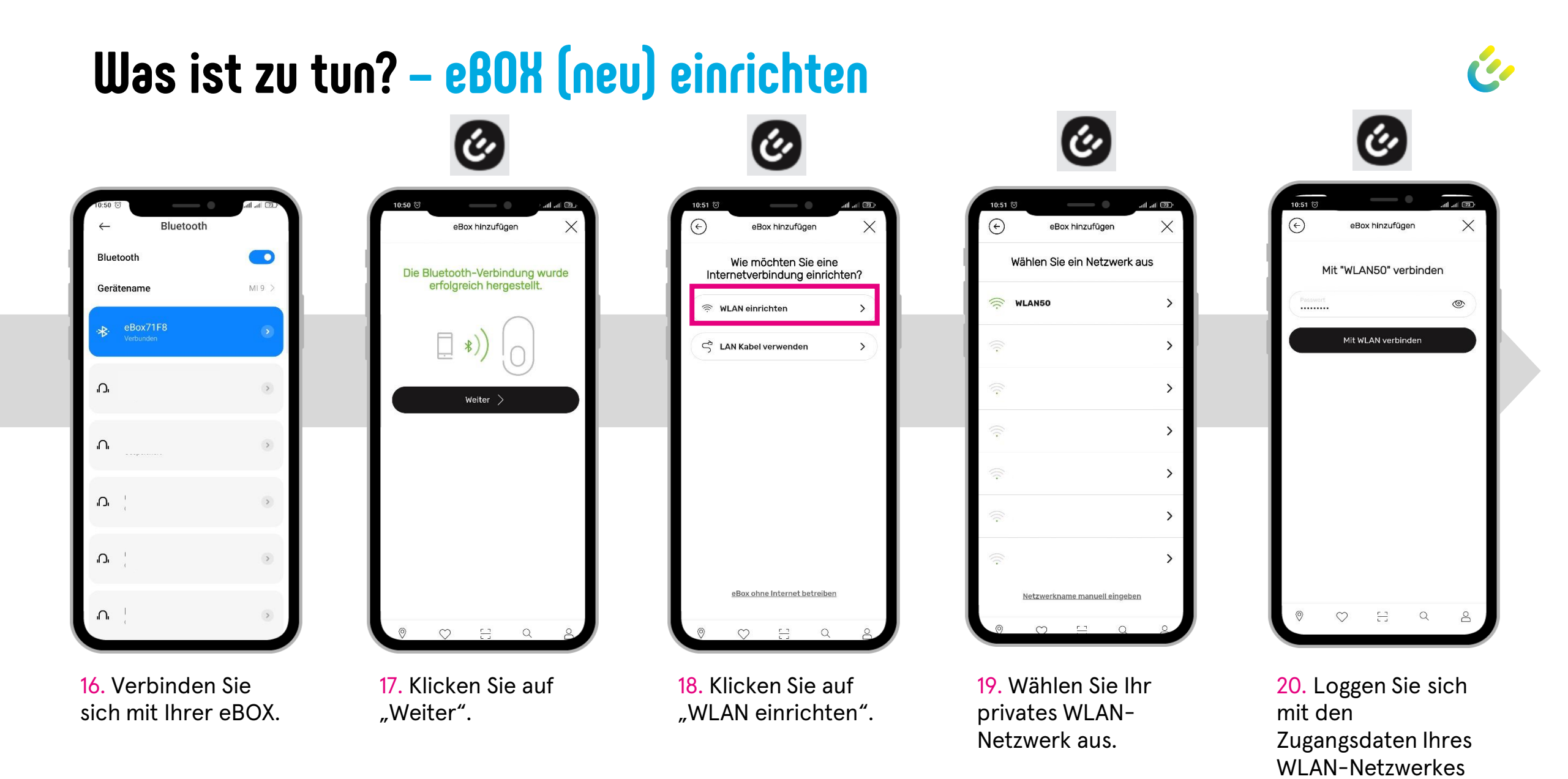

Compleo

ein.

### Was ist zu tun? – eBOX (neu) einrichten

Lade-Autorisierung

Möchten Sie ausschließlich

autorisierte Ladevorgänge

zulassen?

Starten und Stoppen Sie Ladevorgänge über die eCharge App, verwalten Sie Zugangskarten

und laden Sie Mitnutzer zu Ihrer eBox ein.

🕅 Zugangskarten verwalten

A Mitnutzer verwalten

 $(\epsilon)$ 

il 🛗 🔟

>

>

11:02 🕤

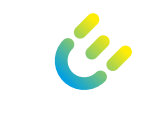

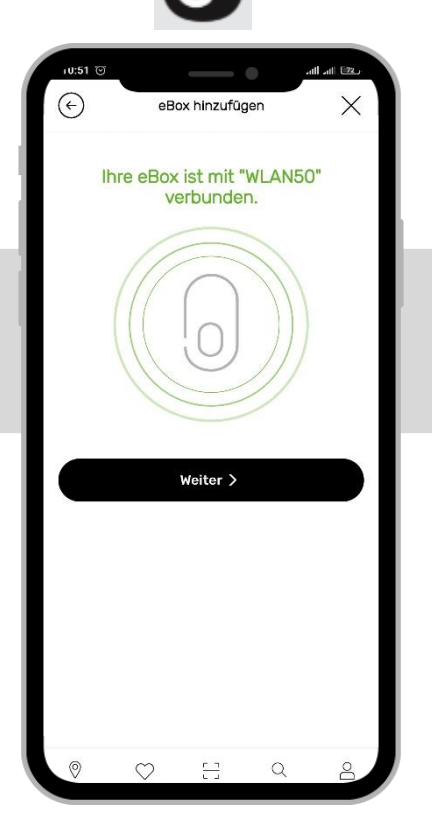

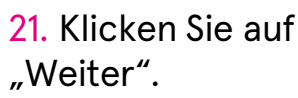

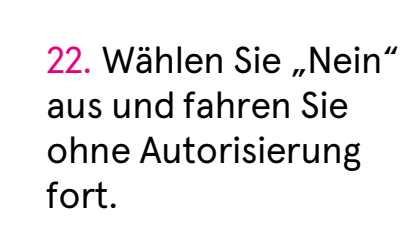

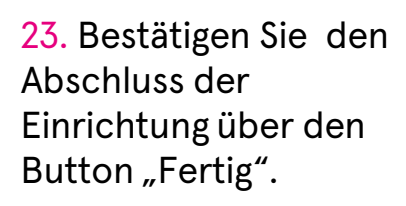

Fertig

#### Störungsbehebung:

Sollte die App anzeigen, dass die eBOX nicht antwortet, schließen Sie nicht die Einrichtung, sondern warten Sie noch 1 Minute und klicken Sie erneut auf "Weiter".

Sollten Ihre eBOX noch immer nicht funktionieren, kontaktieren Sie den Service, damit dieser Ihre eBOX aus dem System nimmt und wiederholen Sie bitte alle Schritte.

Sie erreichen den Compleo Charging Technologies Service unter:

0800 / 22 55 793 oder servicedesk@compleo-cs.com

Falls Sie eine Autorisierung mit oder ohne RFID-Karte einrichten möchten (nur für eBOX professional & touch):

Klicken Sie HIER

### **b** Bluetooth-Verbindung kann nicht aufgebaut werden

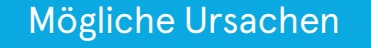

#### Was ist zu tun?

1. Eingegebener PUK ist falsch.

- 2. eBOX ist zurückgesetzt und ist noch mit Ihrem Smartphone verbunden.
- 3. Konfigurierter PUK stimmt nicht mit dem im Handbuch überein.

- 1. Sicherstellen der richtigen Eingabe.
- 2. Nach Zurücksetzen von Bluetooth Verbindung entfernen, da die eBOX eine Bluetooth-ID besitzt.
- Kontaktieren Sie den Service unter: 0800 / 22 55 793 oder <u>servicedesk@compleo-cs.com</u>

#### Was ist zu tun? – Verbindung löschen und neu verbinden

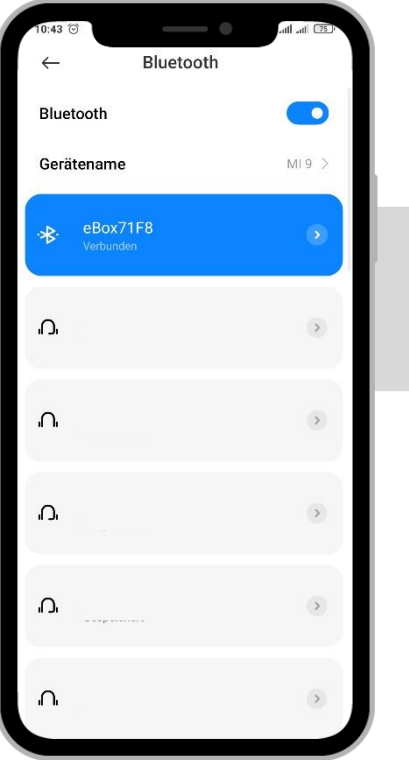

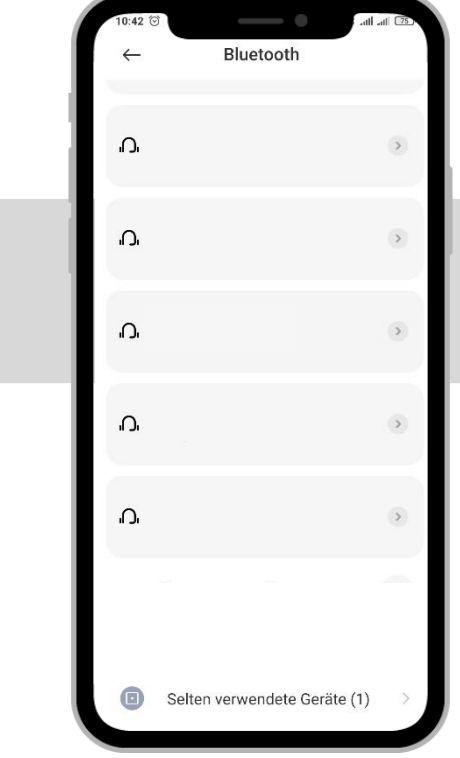

1. Löschen Sie die Bluetooth-Verbindung mit der eBOX.

2. Stellen Sie sicher, dass die Verbindung in der Liste nicht mehr auftaucht.

0

eBox her

eBox smart & eBox professional

oder innerhalb der Einstellungen.

eBox, bis dieser blinkt.

eBox touch

eBox-XXXX"

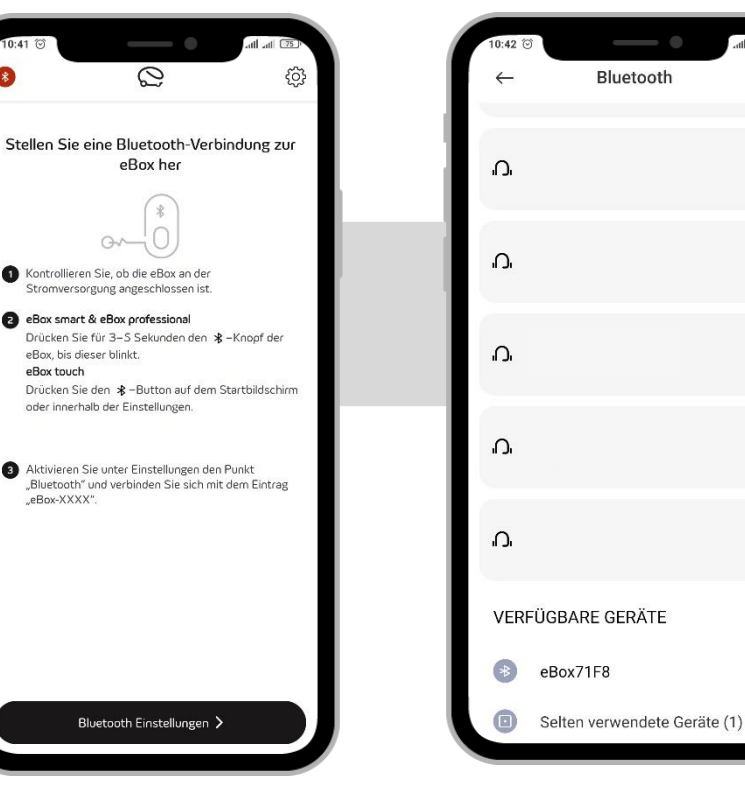

**3.** Schalten Sie Bluetooth an Ihrer eBOX ein (in der eCONFIG oder eCHARGE+ App), wie oben in der App beschrieben.

4. Wählen Sie die eBOX aus und verbinden Sie sich.

Gerätename M19 > eBox71F8 \* 'n. > ı∩. 'n. 'n.

Bluetooth

←

>

>

>

>

>

0

Bluetooth

5. Die eBOX wird als verbundenes Gerät angezeigt

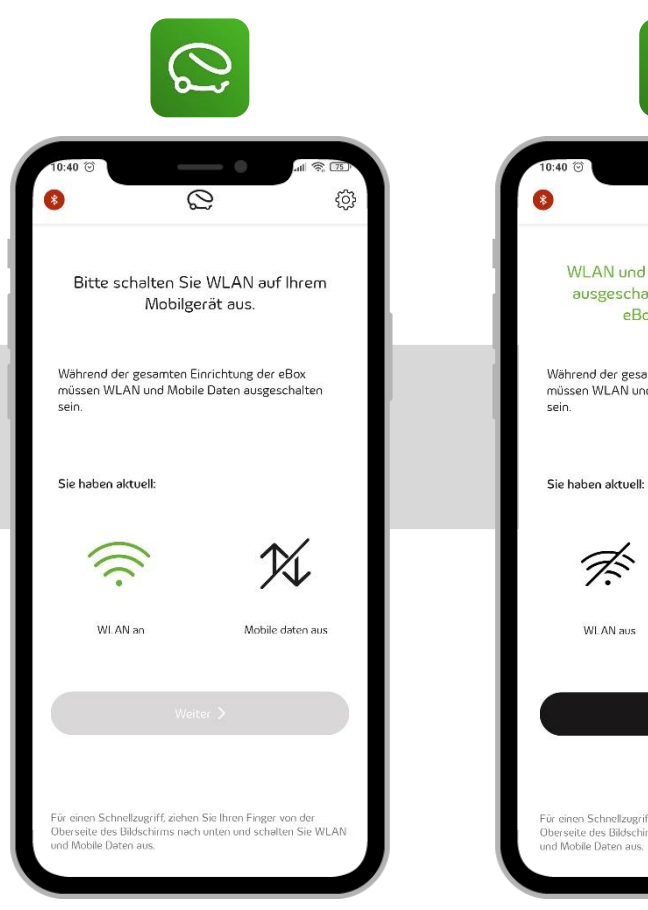

1. Öffnen Sie die eCONFIG App, schalten Sie Bluetooth ein – und WLAN und die mobilen Daten aus.

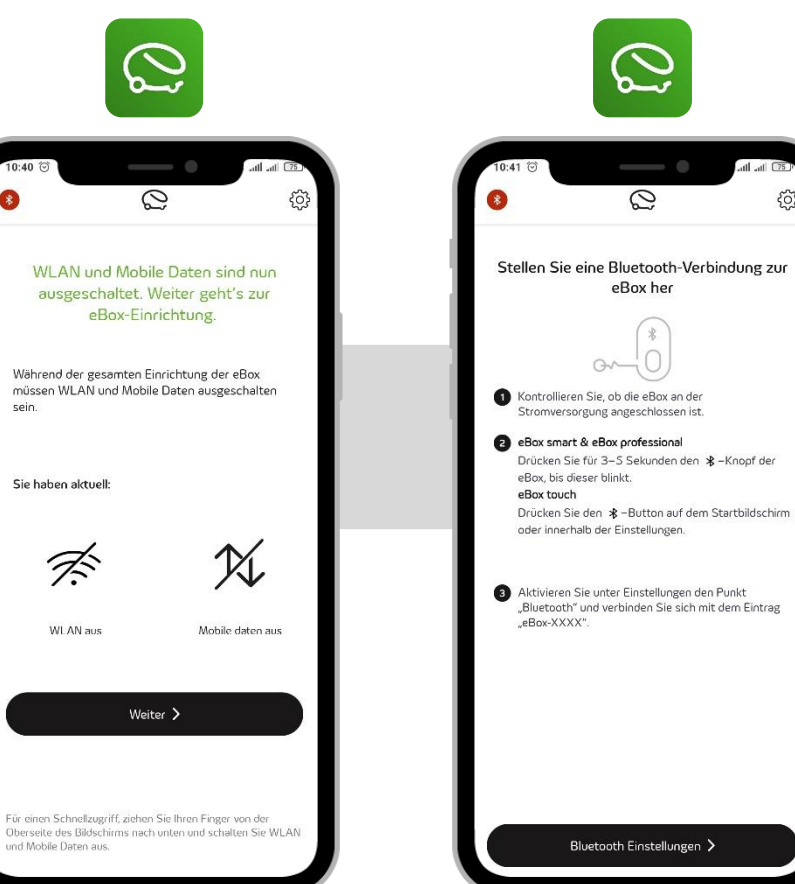

2. Klicken Sie nun auf "Weiter".

3. Schalten Sie Bluetooth an Ihrer eBOX ein, wie oben in der App beschrieben.

In. In

63

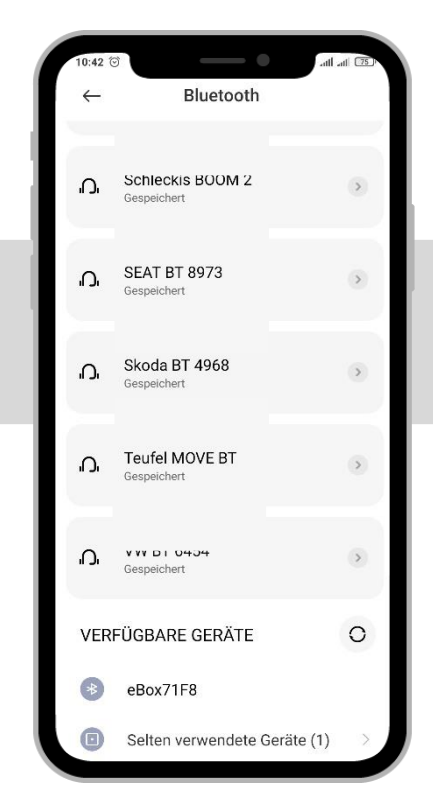

4. Wählen Sie die eBOX aus und verbinden Sie sich.

al at (75) Bluetooth  $\leftarrow$ Bluetooth Gerätename M19 > eBox71F8 æ. 'n. > **n** > D. > 'n. >

5. Die eBOX wird als verbundenes Gerät angezeigt.

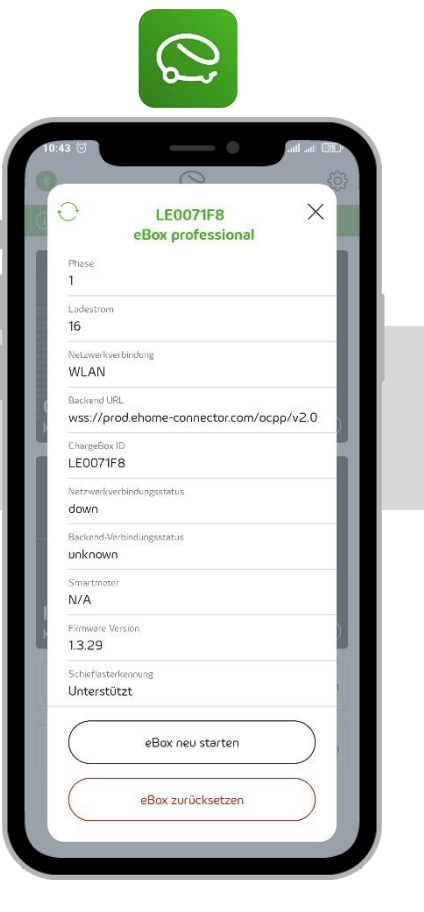

6. Klicken Sie auf "eBOX zurücksetzen", nun startet die eBOX neu.

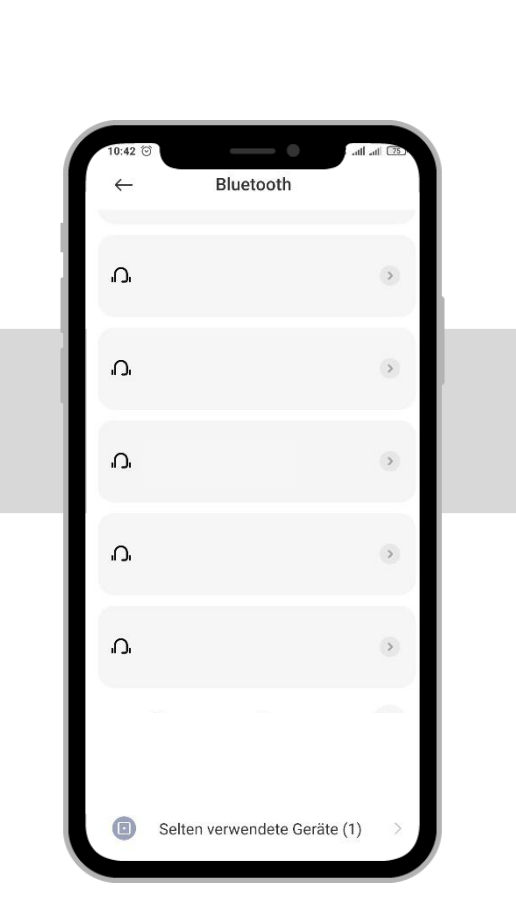

7. Entfernen Sie die Bluetooth-Kopplung. 8. Wiederholen Sie die Schritte 1-5 und klicken Sie auf das oben angezeigte "X".

eBox neu starten

eBox zurücksetzen

 $\bigcirc$ 

LE0071F8

eBox professiona

wss://prod.ehome-connector.com/ocpp/v2.0

16 Netzwerkverbindung

WLAN

Backend URL

ChargeBox IF

LE0071F8

dowr

N/A

1.3.29

unknown

Firmware Version

Unterstützt

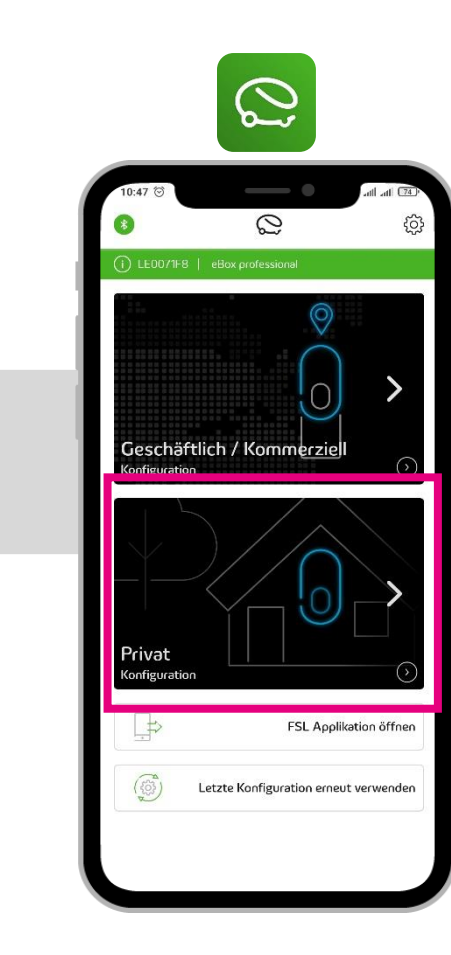

 9. Wählen Sie nun "Privat" aus.

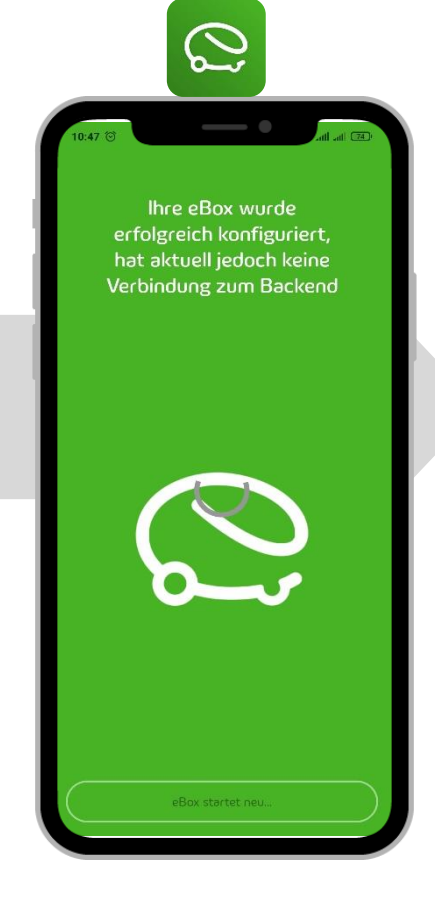

10. Nun startet Ihre eBOX neu. Öffnen Sie inzwischen die eCHARGE+ App.

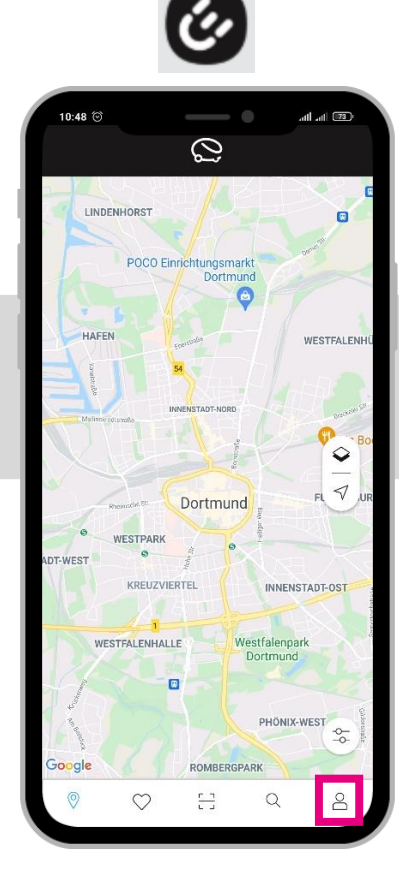

11. Klicken Sie auf das "Profil-Symbol" unten rechts.

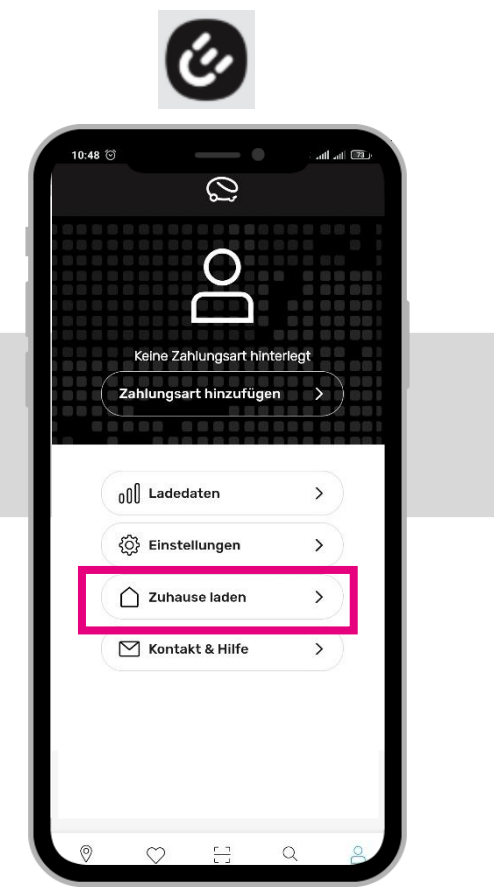

12. Klicken Sie auf "Zuhause laden".

il Titl 23 10:49 🕥 Zuhause laden Fügen Sie Ihre eBox hinzu Fügen Sie nun Ihre eBox zur eCharge App hinzu + eBox hinzufügen Mehr über eBoxen erfahren

13. Fügen Sie eine eBOX hinzu.

14. Schalten Sie
Bluetooth wieder an
und WLAN und die
mobilen Daten aus.

Für einen Schnellzugriff, ziehen Sie Ihren Finger von der Oberseite des Bildschirms nach unten und schalten Sie

WLAN und Mobile Daten aus.

10:49 😇

sein

Sie haben aktuell:

Ŕ

WLAN

aus

ul 🖽 🖽

X

eBox hinzufügen

Bitte schalten Sie Mobile Daten auf

Ihrem Mobilgerät aus.

Während der gesamten Einrichtung der eBox

müssen WLAN und Mobile Daten ausgeschalten

Mobile Daten

an

15. Schalten Sie Bluetooth an Ihrer eBOX ein, wie oben in der App beschrieben.

Ŀ,

eBox hinzufügen

Stellen Sie eine Bluetooth-

Verbindung zur eBox her

Kontrollieren Sie, ob die eBox an der Stromversorgung angeschlossen ist.

Drücken Sie für 3-5 Sekunden den \*-

Knopf der eBox, bis dieser blau blinkt.

Drücken Sie den \$-Button auf dem

Startbildschirm oder innerhalb der

mit dem Eintrag "eBoxXXXX"

Aktivieren Sie unter Einstellungen den Punkt "Bluetooth" und verbinden Sie sich

Bluetooth-Einstellungen öffnen

eBox smart & eBox professional

eBox touch

Einstellungen.

 $\heartsuit$ 

all all [73]

X

10:49 🕥

17

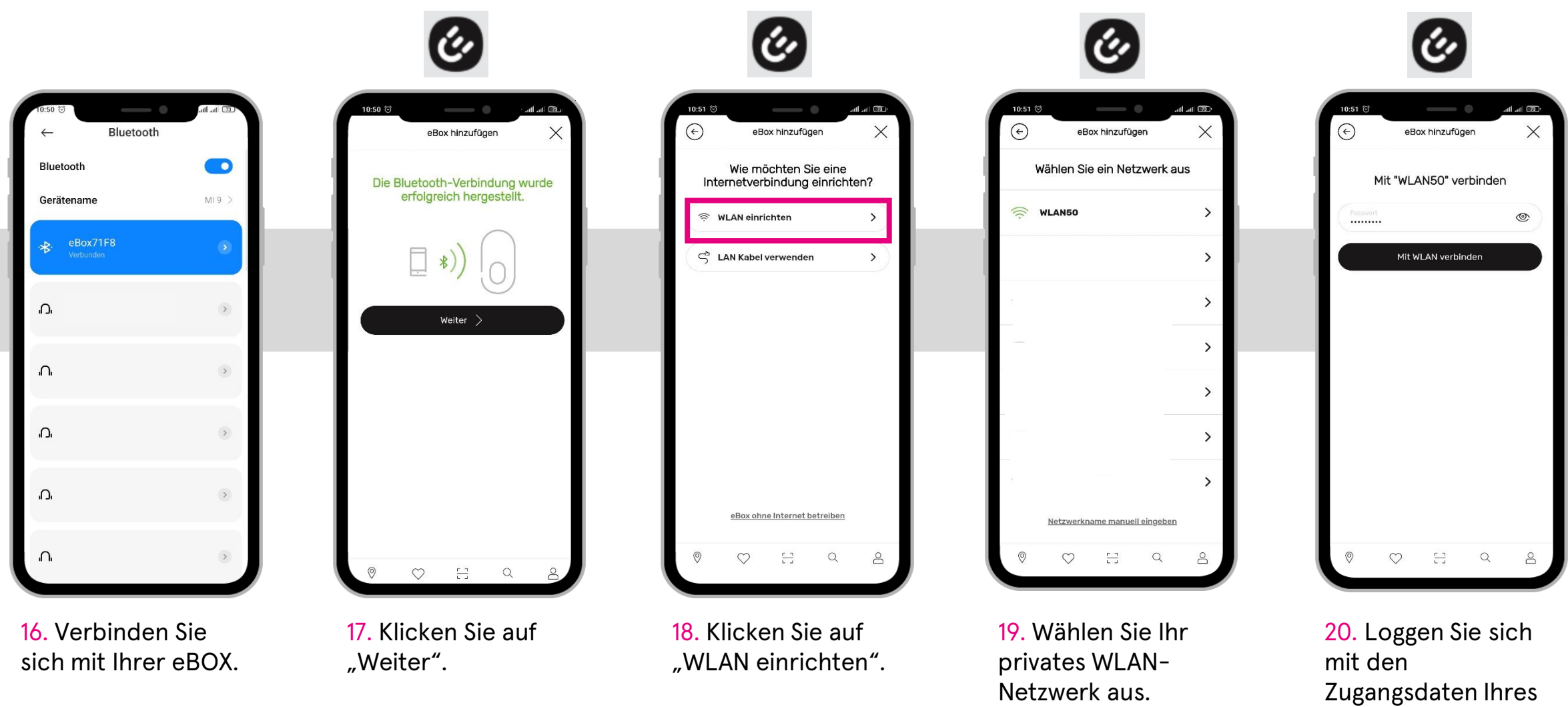

WLAN-Netzwerkes

ein.

#### d RFID-Karte hinzufügen

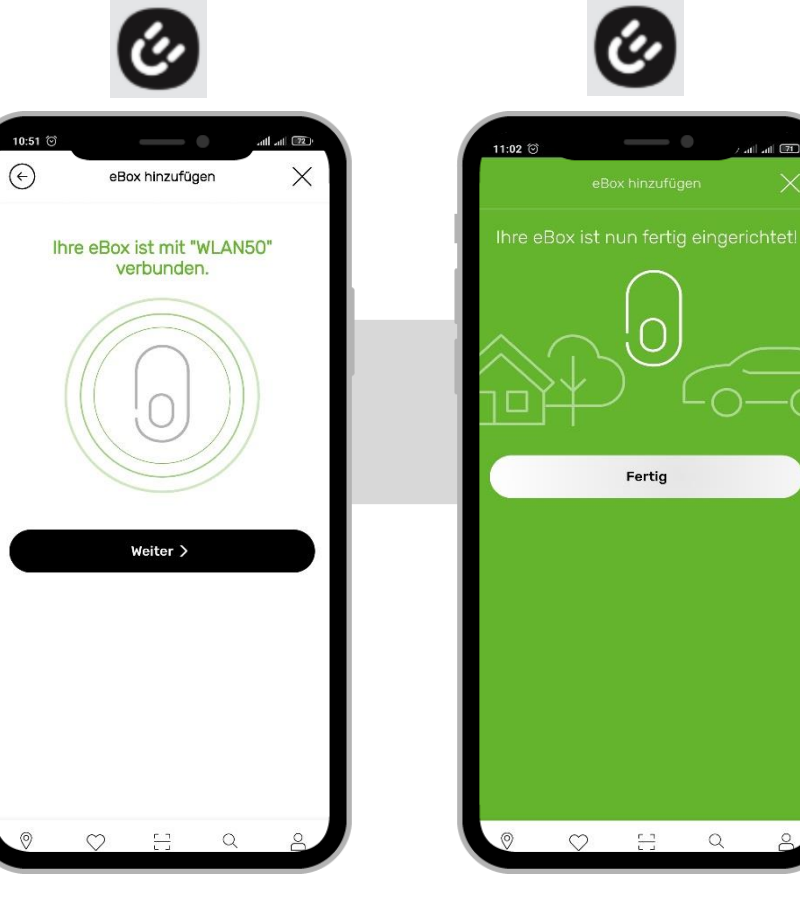

21. Klicken Sie auf "Weiter". 22. Wählen Sie bei der Abfrage "autorisierte Ladung zulassen?" – zuerst "Nein" aus (s. Schritt 24).

Bestätigen Sie anschließend den Abschluss der Einrichtung über den Button "Fertig". 23. Wählen Sie Ihre eBOX unter dem Menüpunkt "Zuhause laden" aus.

11:02 🛈 🛔

Verfügbar eBox71F8

Weitere eBox hinzufügen

Zuhause laden

i call 71

>

24. Wählen Sie unter "Ladeautorisierung" "Ja" aus und klicken Sie auf "Zugangskarten verwalten".

al 🖫al 🚥

Lade-Autorisierung

Möchten Sie ausschließlich

autorisierte Ladevorgänge

zulassen?

Starten und Stoppen Sie Ladevorgänge über die eCharge App, verwalten Sie Zugangskarten und laden Sie Mitnutzer zu Ihrer eBox ein.

Zugangskarten verwalten

A Mitnutzer verwalten

11:05 🗇 4

 $(\epsilon)$ 

25. Klicken Sie auf "Zugangskarten verwalten".

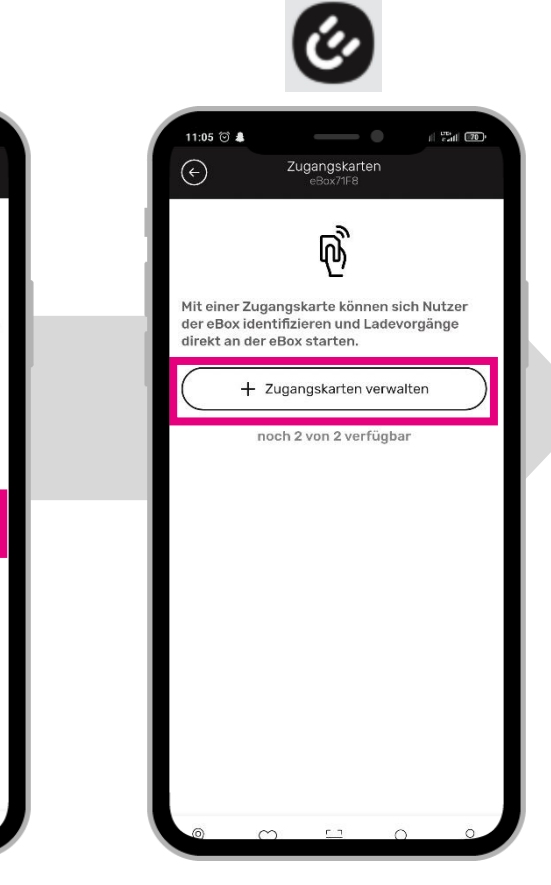

#### **d** RFID-Karte hinzufügen

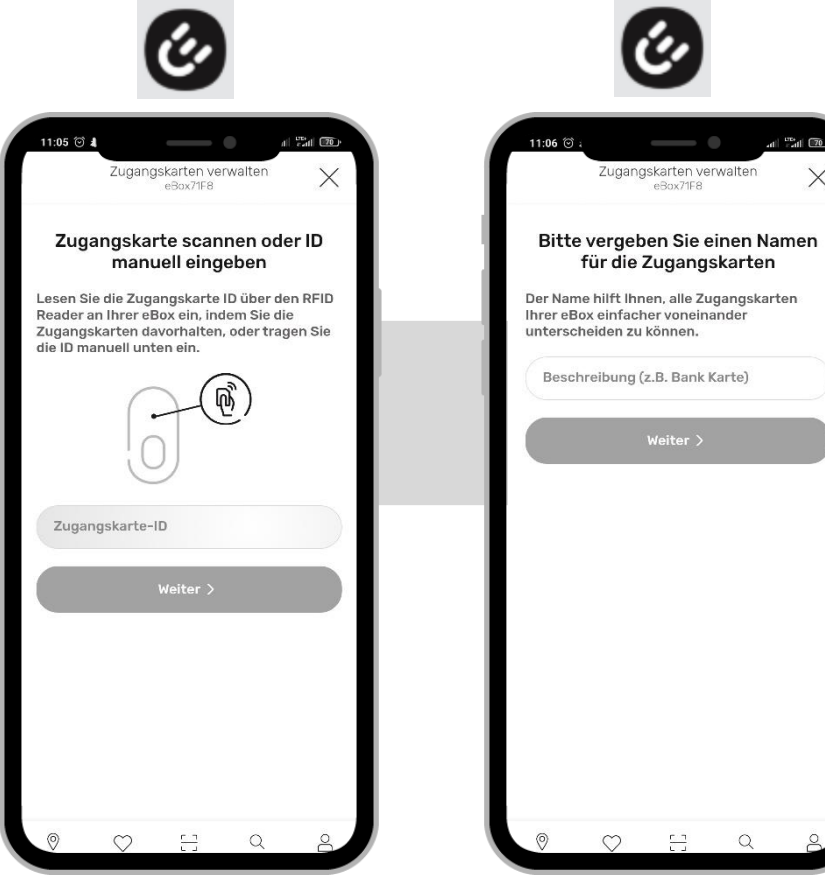

26. Halten Sie Ihre **RFID-Karte vor** das leuchtende Feld an der eBOX.

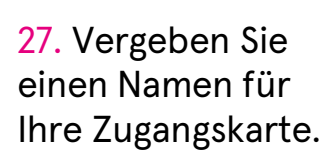

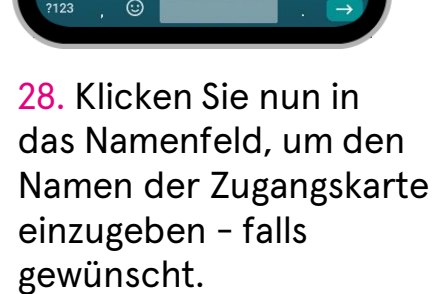

11:06 😇 🛔

X

d radi 70

Zugangskarten verwalten

eBox71E8

Bitte vergeben Sie einen Namen

für die Zugangskarten

Der Name hilft Ihnen, alle Zugangskarten

Weiter >

8

Q

Namen Namentlich t z u i o r a hikl

0

Ihrer eBox einfacher voneinander

unterscheiden zu können.

 $\heartsuit$ 

> Name

schreibung (z.B. Bank Karte)

11:06 🕑 🛔

d att 70

m Om

Zugangskarten verwalten eBox71F8

Wählen Sie das Nutzerprofil, dem

die Zugangskarte zugeordnet

werden soll

Dem gewählten Nutzerprofil werden alle

Ladevorgänge zugeordnet, die mit diesem Zugangskarte gestartet werden

Zugangskarte speichern

29. Wählen Sie Ihr Konto aus und klicken Sie auf "Zugangskarte speichern".

Q

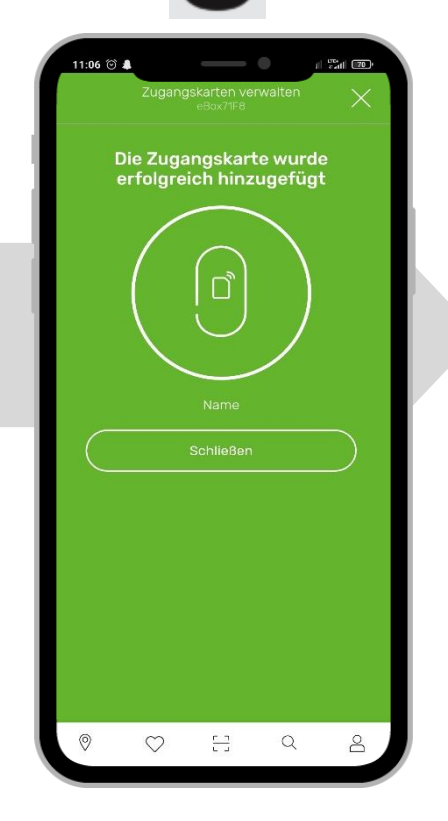

ć,

30. Klicken Sie auf "Schließen".

### e Einrichtung Compleo eCONFIG abgebrochen

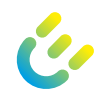

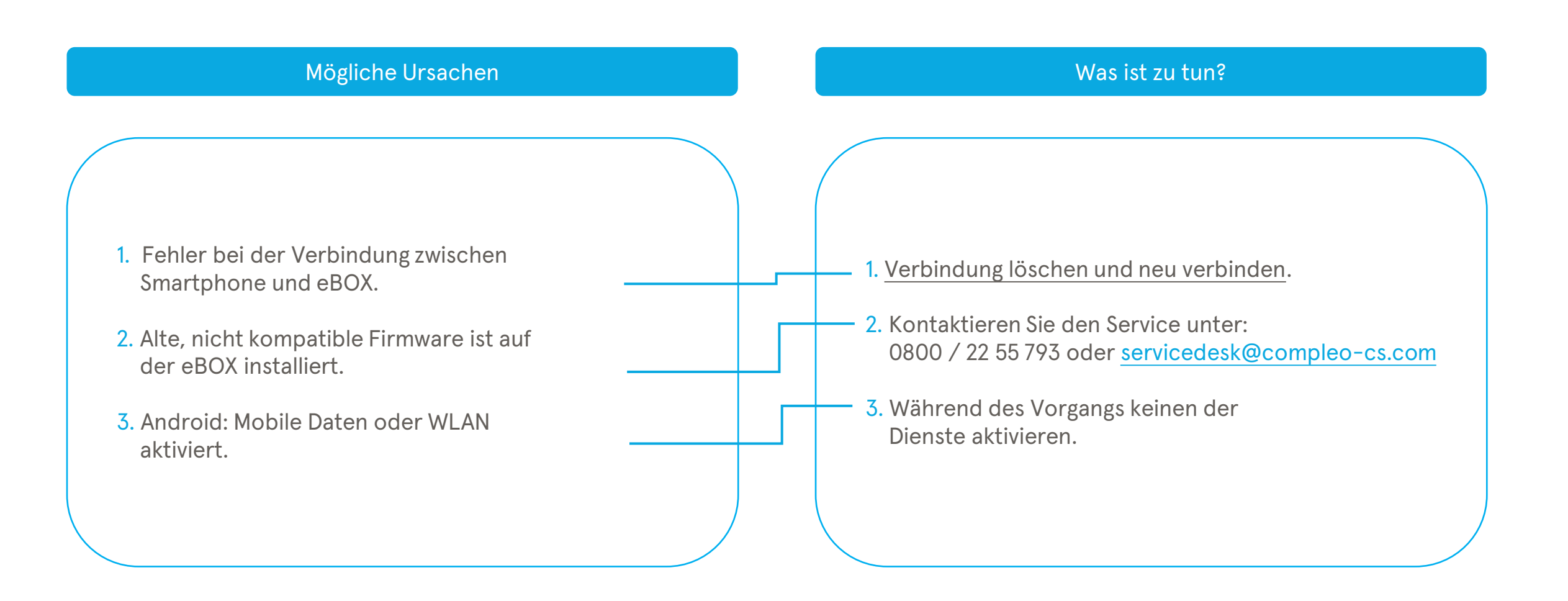

#### f Einrichtung für zuhause Laden abgebrochen

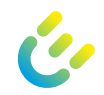

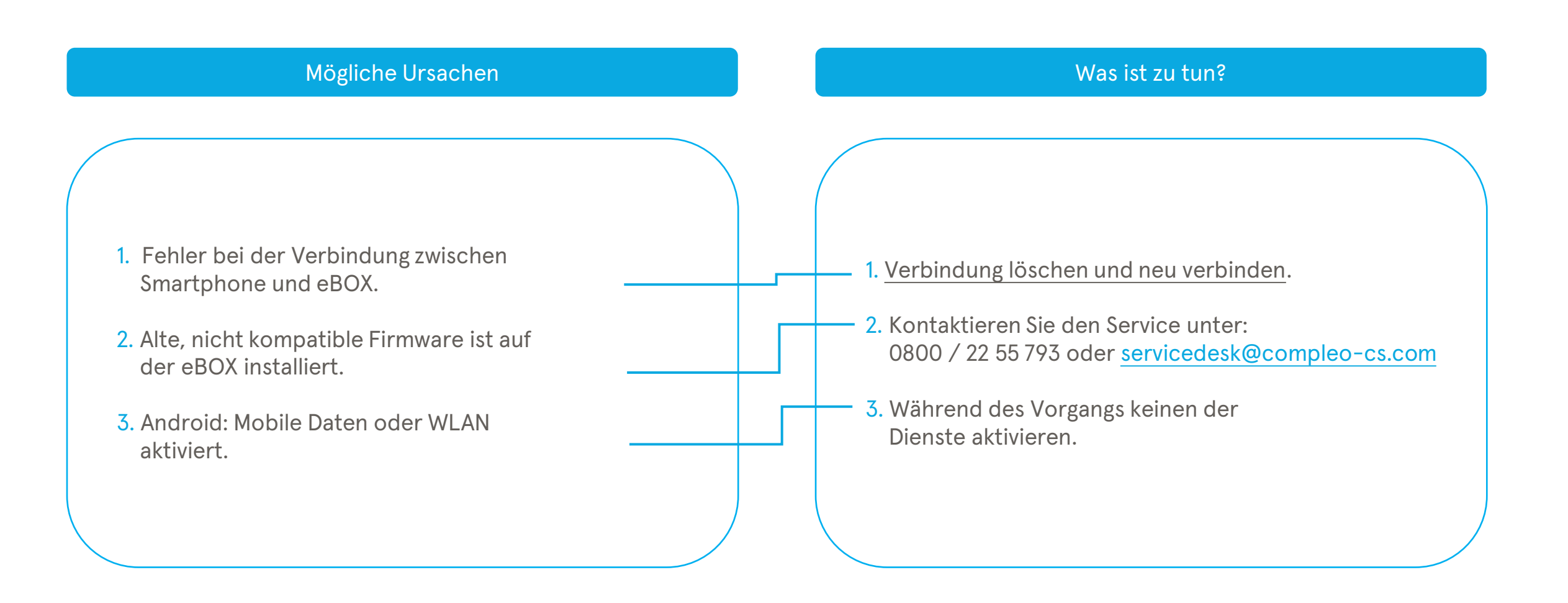

#### 2 In der App werden meine Ladedaten nicht angezeigt App-Ansicht

| eCHARGE+ App                                                                                                    |
|----------------------------------------------------------------------------------------------------|
| 9:41                                                                                                    |
| A contraction (10)                                                                                                    |
|                                                                                                    |
| Image: Output of the second second |
| Image: Output declared       Image: Output declared         Image: Output declared       Image: Output declared         Image: Output declar                                                                                                    |

#### 2 In der App werden meine Ladedaten nicht angezeigt App-Ansicht

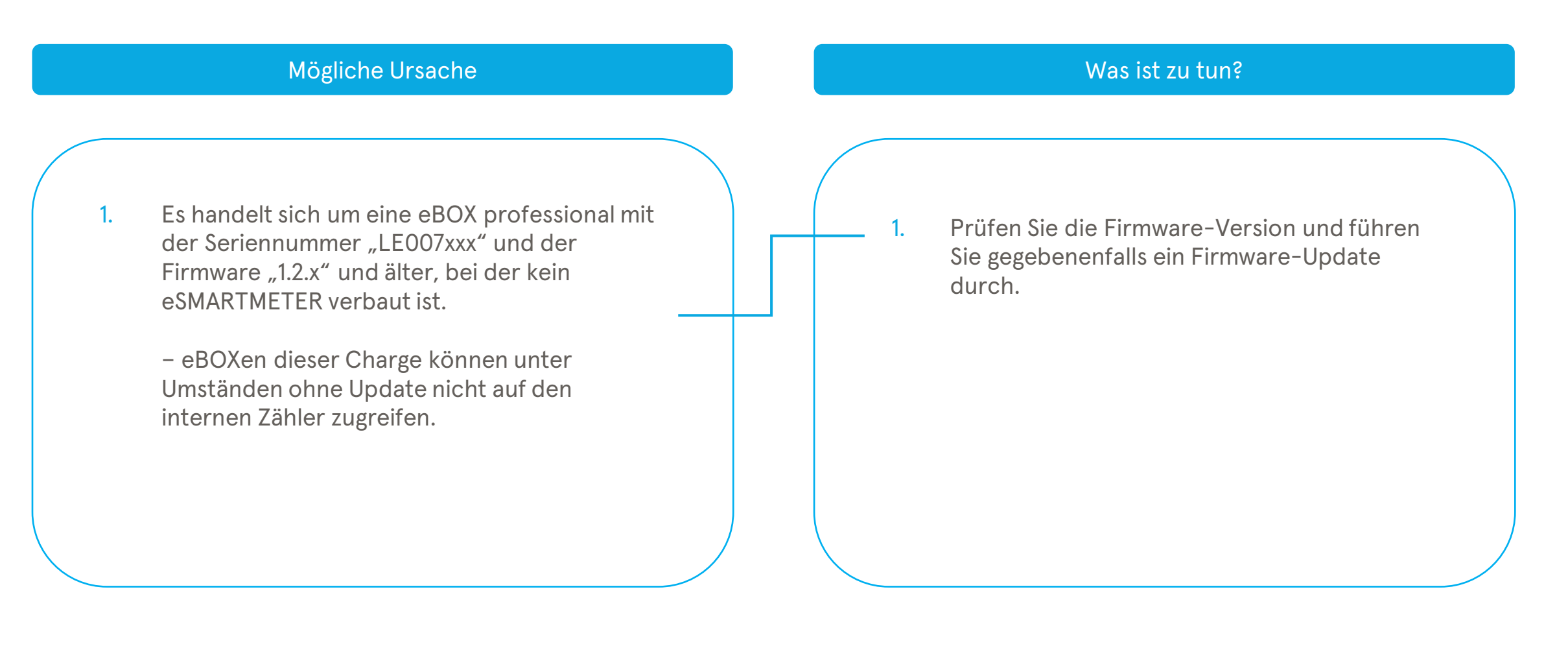

#### 3 Meine eBOX reagiert nicht und ich kann nicht laden – Privates Laden App-Ansicht

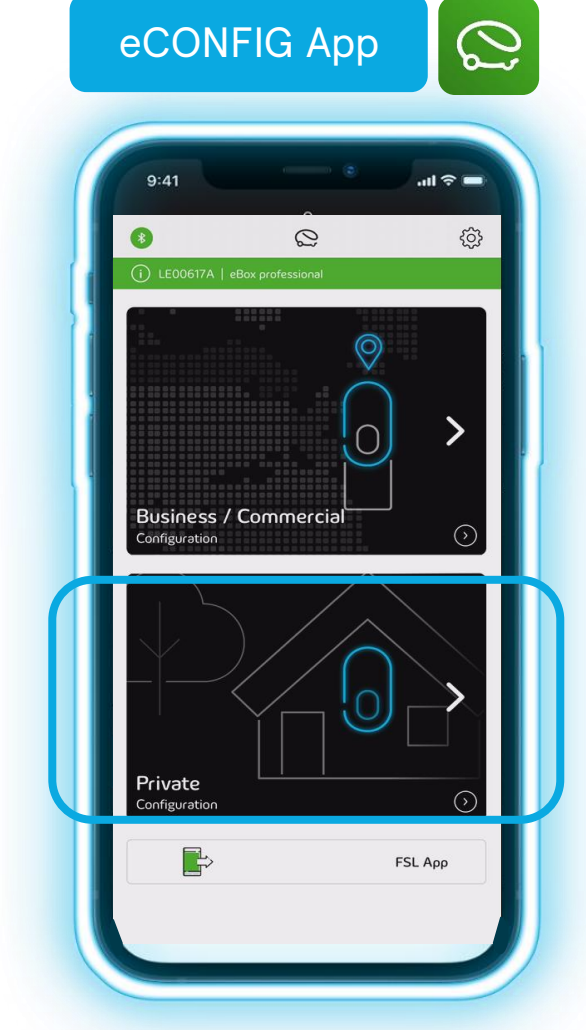

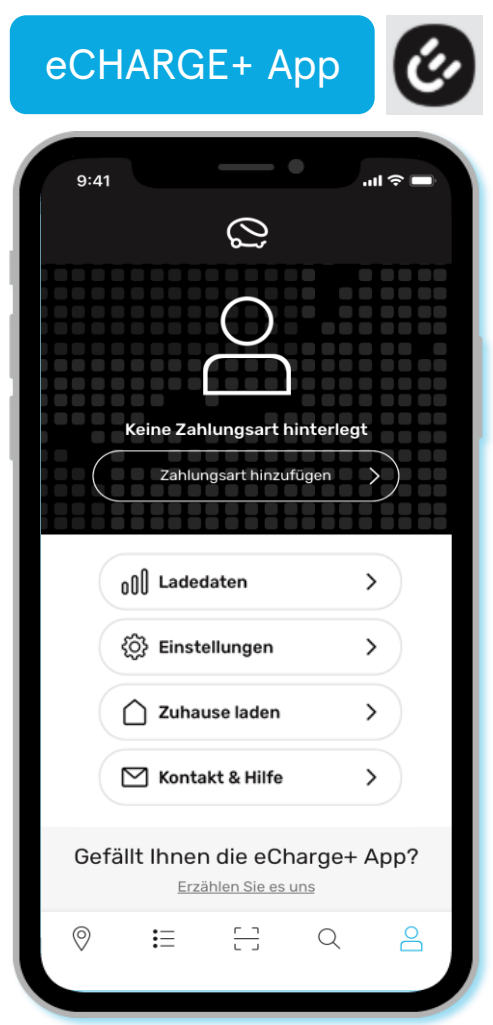

0

#### 3 Meine eBOX reagiert nicht und ich kann nicht laden – Privates Laden

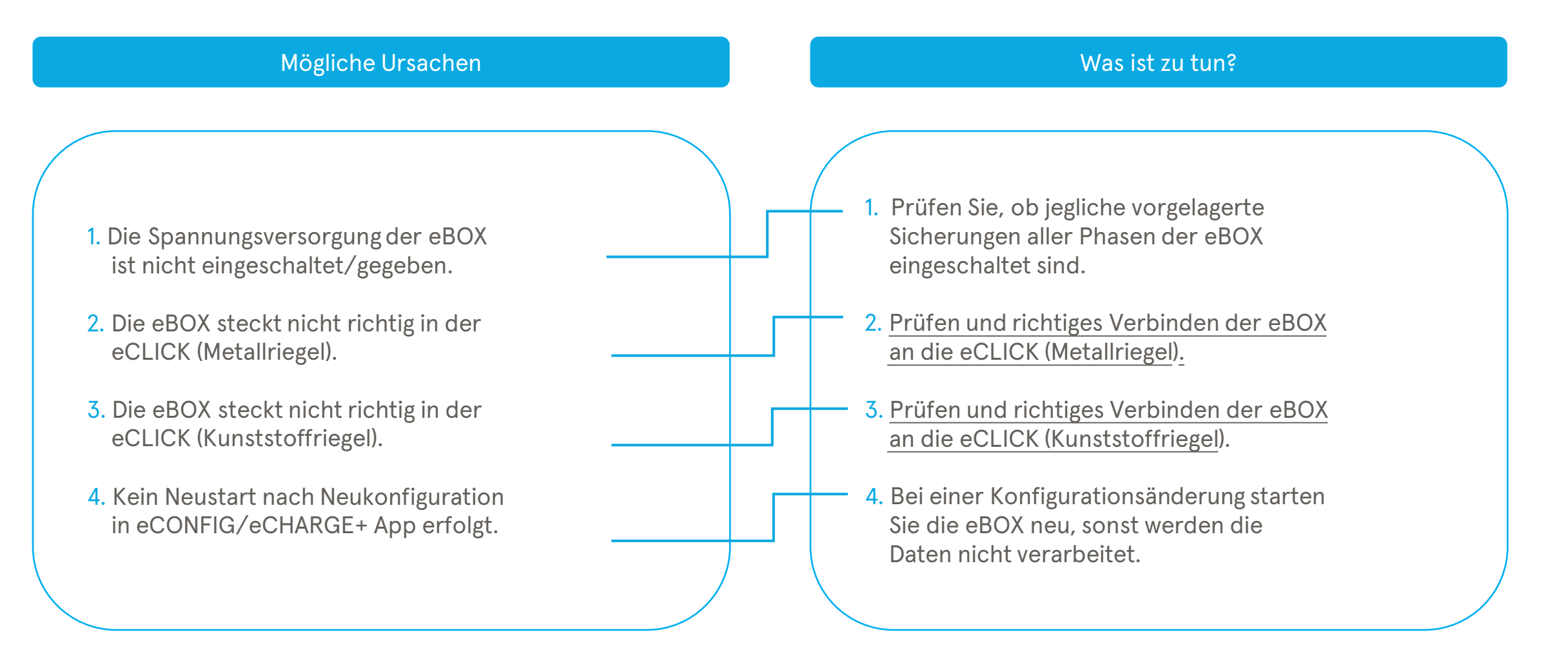

### Was ist zu tun? – Compleo eCLICK (Metallriegel)

Unterseite eCLICK

Richtig

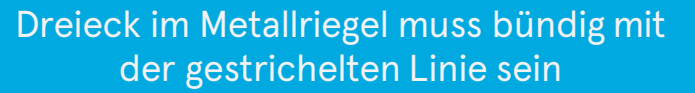

Unterseite eCLICK

Falsch

Dreieck im Metallriegel ist nicht bündig mit weißer gestrichelter Linie – die Lücke von der grünen zur weißen Linie muss geschlossen werden

#### Was ist zu tun? - Compleo eCLICK (Metallriegel)

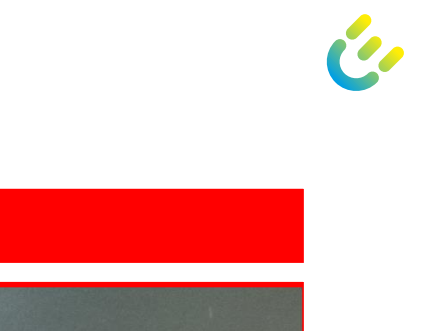

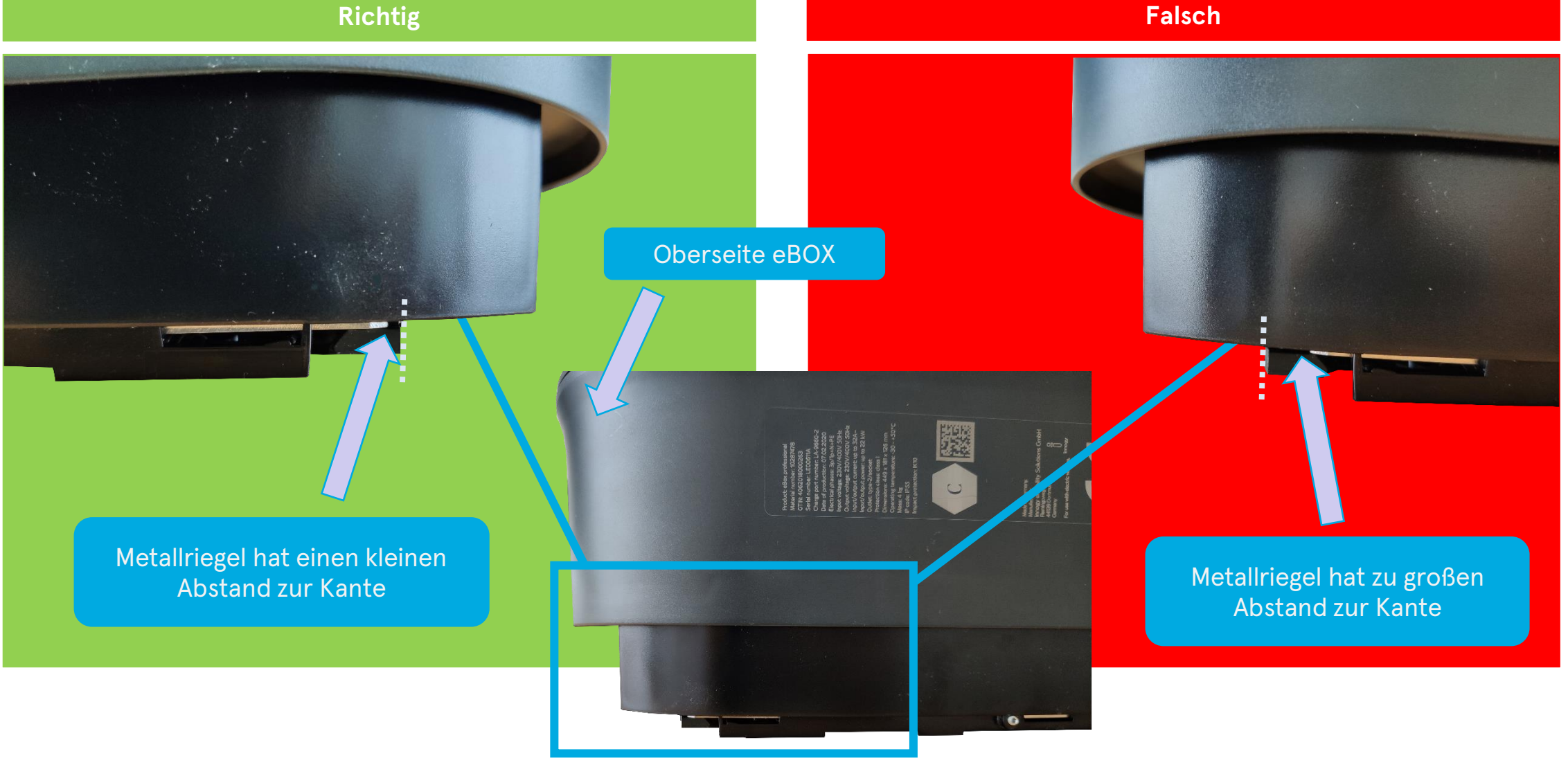

#### Was ist zu tun? - Compleo eCLICK (Kunststoffriegel)

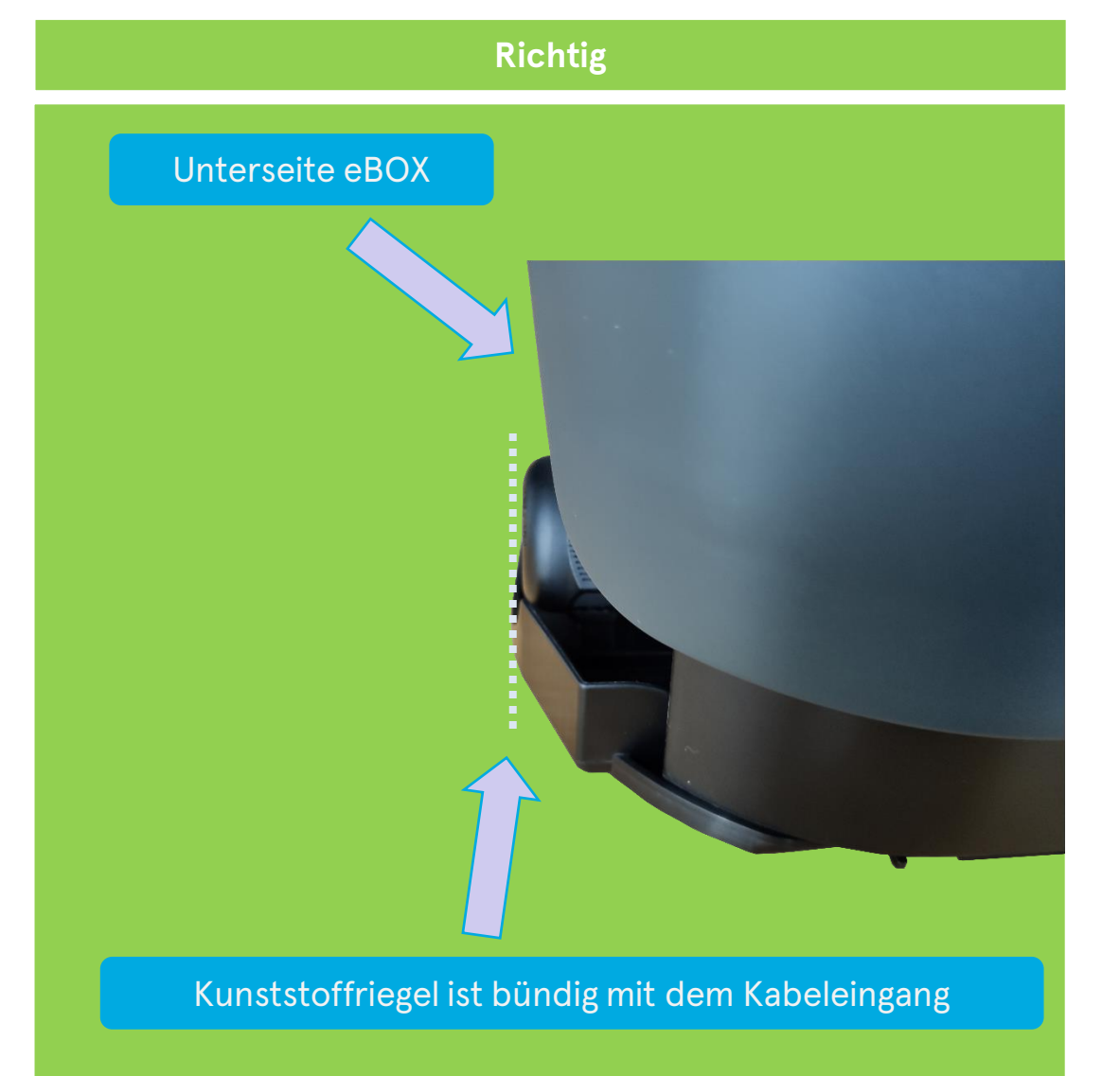

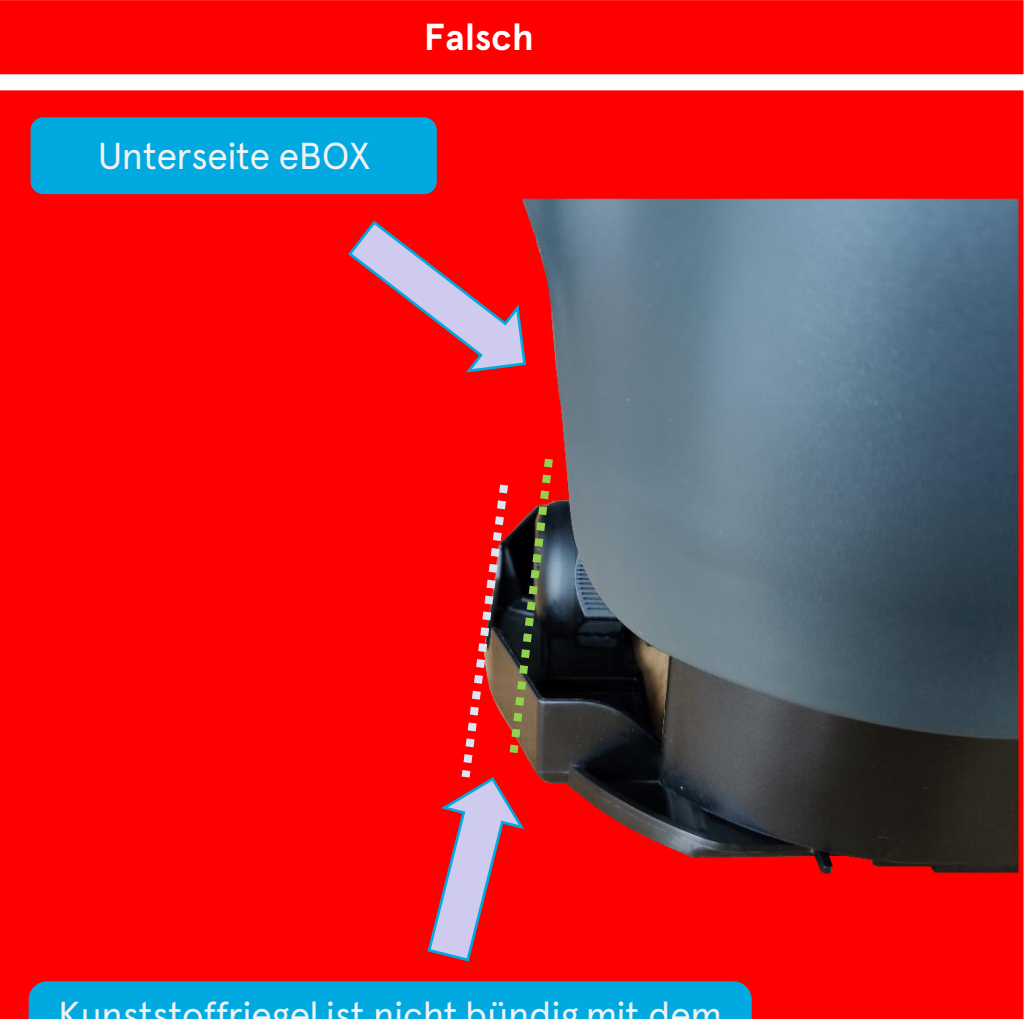

Kunststoffriegel ist nicht bündig mit dem Kabeleingang

#### Was ist zu tun? - Compleo eCLICK (Kunststoffriegel)

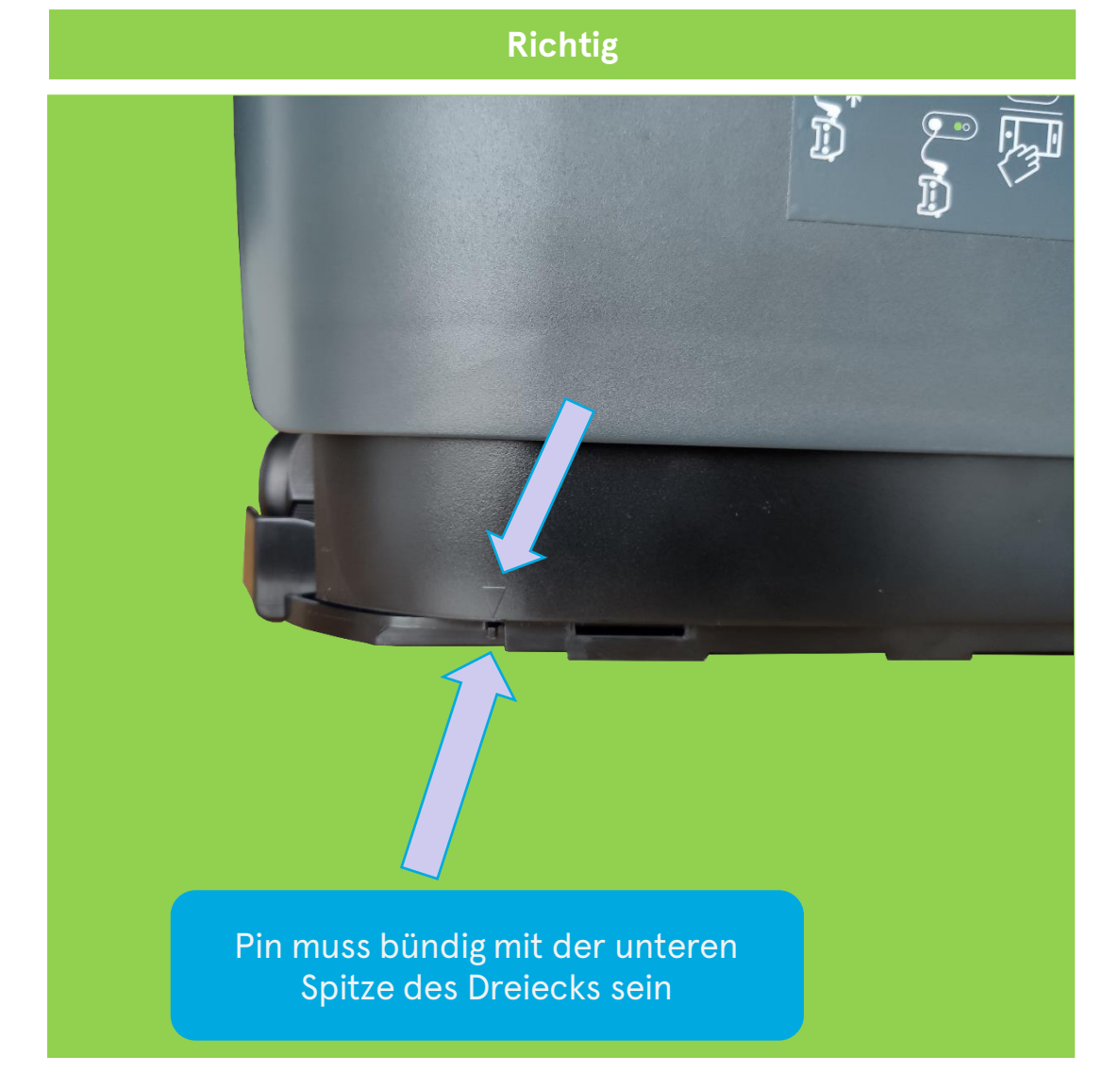

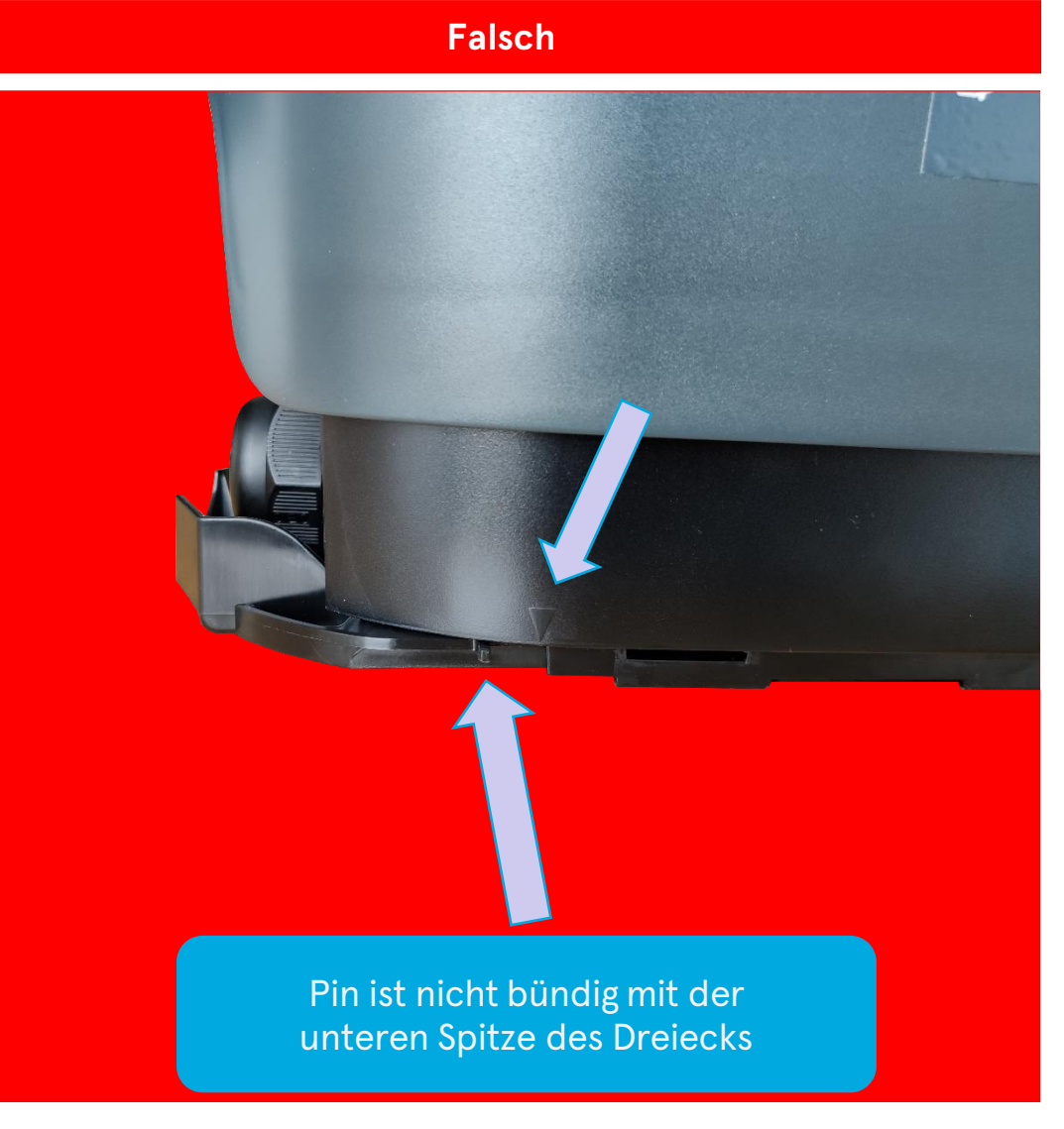

#### 4 Meine eBOX reagiert nicht und ich kann nicht laden – Nutzung des Compleo eOPERATE-Portals App-Ansicht

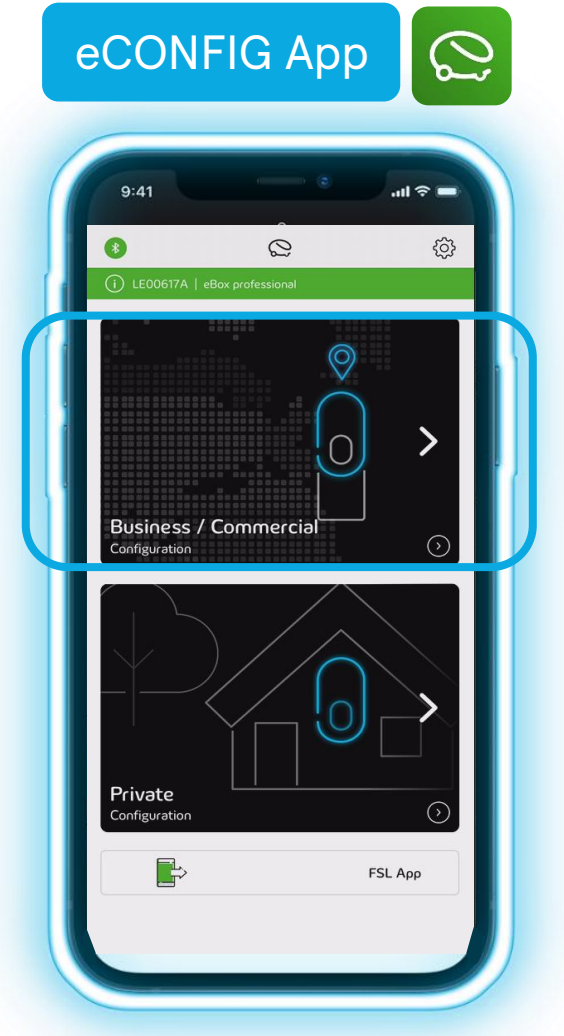

#### 4 Meine eBOX reagiert nicht und ich kann nicht laden – Nutzung des Compleo eOPERATE-Portals

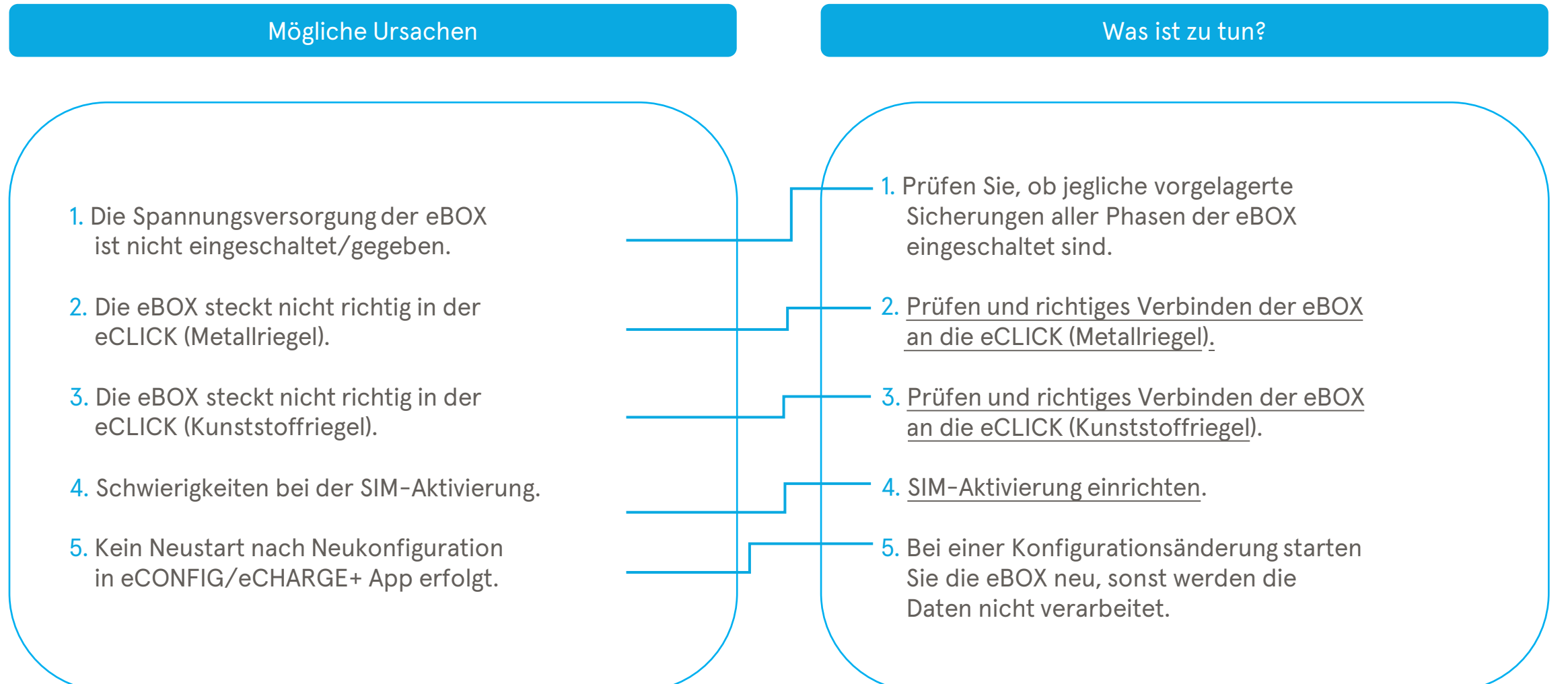

#### Was ist zu tun? – SIM-Aktivierung einrichten

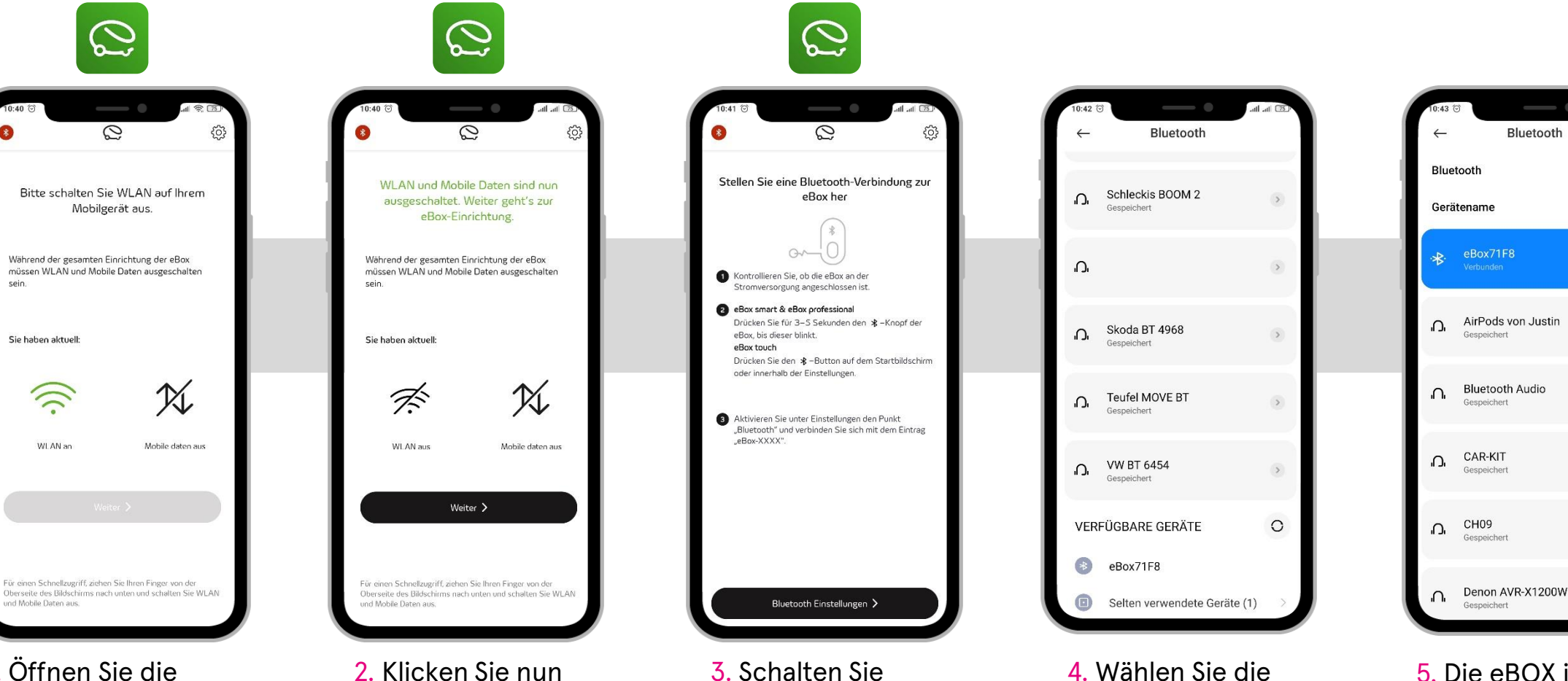

1. Öffnen Sie die eCONFIG App, schalten Sie Bluetooth ein und WLAN und die mobilen Daten aus.

auf "Weiter".

- Bluetooth an Ihrer eBOX ein, wie oben in der App beschrieben.
- eBOX aus und verbinden Sie sich.

5. Die eBOX ist via Bluetooth verbunden.

M19 >

>

>

>

>

#### Was ist zu tun? - SIM-Aktivierung einrichten

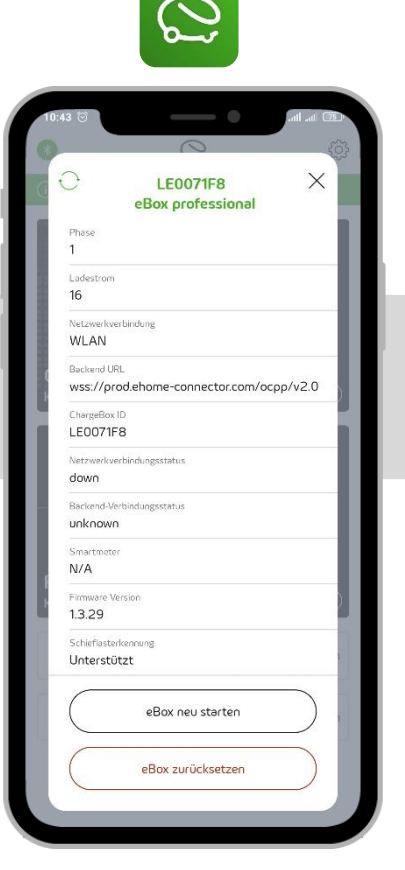

6. Klicken Sie auf "eBOX zurücksetzen", nun startet die eBOX neu.

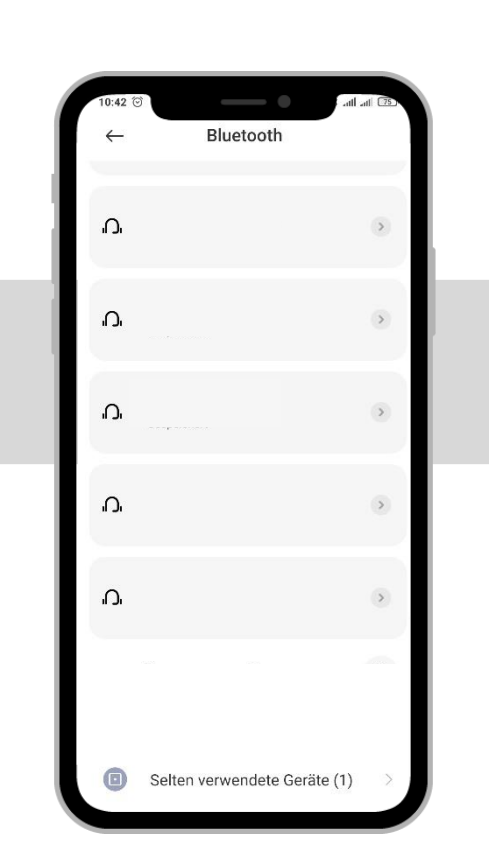

7. Entfernen Sie die Bluetooth-Kopplung, bzw. entfernen Sie die eBOX aus der Geräteliste. 8. Wiederholen Sie die Schritte 1–5 und klicken Sie auf das oben angezeigte "X".

LE0071F8

eBox professiona

wss://prod.ehome-connector.com/ocpp/v2.0

eBox neu starten

eBox zurücksetzen

adestro

WLAN

Backend URL

ChargeBox IF

LE0071F8

dowr

N/A

1.3.29

unknown

Firmware Version

Unterstützt

16 Netzwerkverbindung

> 9. Wählen Sie nun "Geschäftlich / Kommerziell" aus.

0

Geschäftlich / Kommerziell

Configuration

Privat

=

Configuration

63

FSL Applikation öffnen

Letzte Konfiguration erneut verwenden

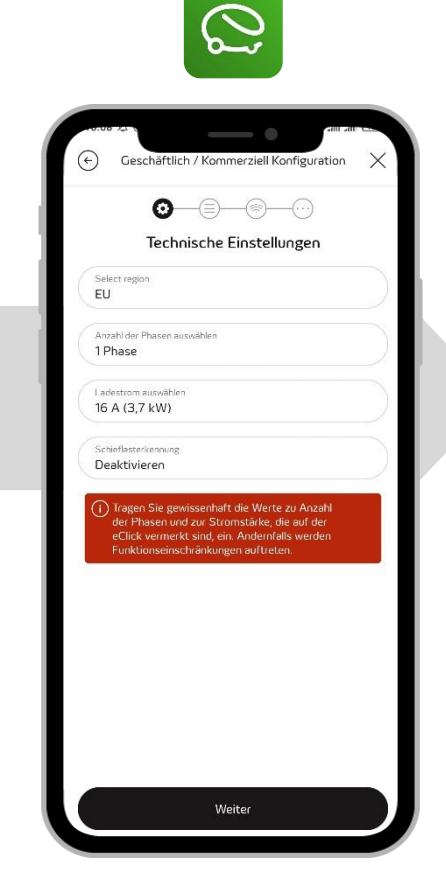

10. Konfigurieren Sie Ihre eBOX und klicken Sie auf "Weiter".

#### Was ist zu tun? - SIM-Aktivierung einrichten

"SIM-Karte".

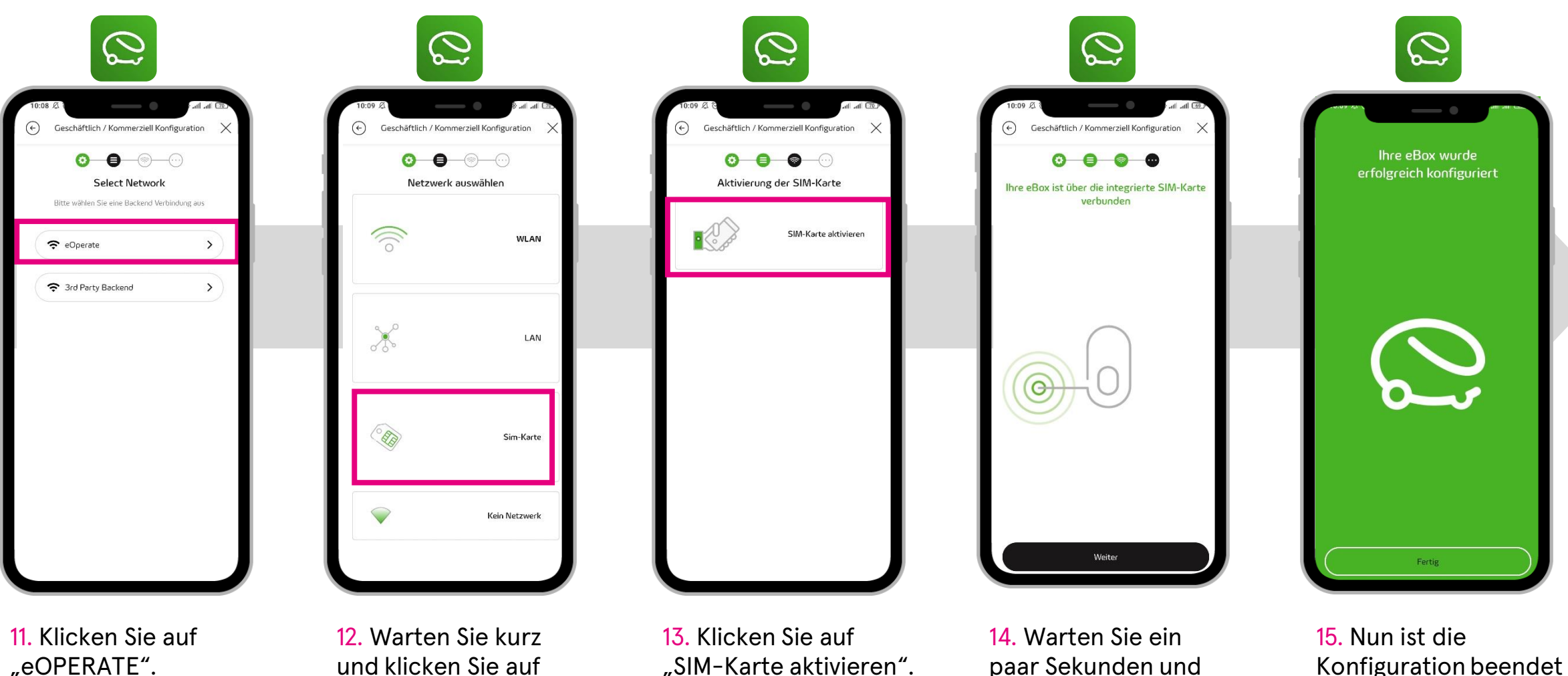

klicken Sie dann

erst auf "Weiter".

15. Nun ist die Konfiguration beendet und nach kurzer Zeit ist die eBOX im eOPERATE-Portal verfügbar. 35

03/2022 Document Center:

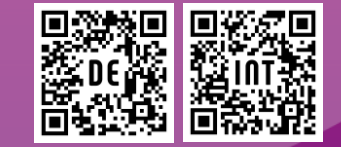

Compleo Charging Technologies GmbH Oberste-Wilms-Straße 15a D-44309 Dortmund

servicedesk@compleo-cs.com www.compleo-cs.com

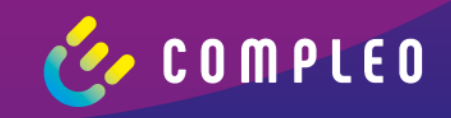